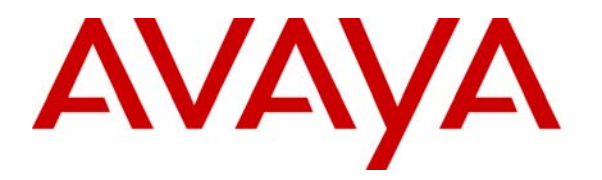

Avaya Solution & Interoperability Test Lab

Configuring Avaya 9600 Series IP Telephone VPN feature for Certificate Authentication using Cisco 5510 Adaptive Security Appliance and Microsoft Certificate Authority with Avaya Aura<sup>TM</sup> Communication Manager running on Avaya Aura<sup>TM</sup> Midsize Enterprise Single Server - Issue 1.0

## Abstract

These Application Notes describes the configuration steps required to configure the Avaya 9600 IP Telephone VPN feature for Certificate Authentication using Cisco 5510 Adaptive Appliance and Microsoft Certificate Authority with Avaya Aura<sup>TM</sup> Communication Manager running on Avaya Aura<sup>TM</sup> Midsize Enterprise Single Server. The Application Notes identifies how to generate digital certificates using the Microsoft Certificate Authority and download these certificates to the Avaya 9600 Series IP Telephone and to administer the Cisco Adaptive Security Appliance to establish and terminate an IPSec VPN tunnel request from the Avaya 9600 Series VPN enabled IP Telephone.

The validation test of the sample configuration was conducted at the Avaya Solution and Interoperability Test Lab at the request of the Avaya Solutions and Marketing Team.

# 1. Introduction

The Microsoft Certificate Authority can issue multiple certificates in the form of a tree structure. A root certificate is the top most certificate of the tree, the private key of which is used to sign other certificates. All certificates immediately below the root certificate inherit the trustworthiness of the root certificate. A signature by a root certificate is somewhat analogous to notarizing an identity in the physical world. Certificates further down the tree also depend on the trustworthiness of the intermediates often known as subordinate certification authorities. Many software applications assume these root certificates are trustworthy on the user's behalf.

The 9600 Series IP Telephones support Media Encryption SRTP and use built in Avaya certificates for trust management. Trust management involves downloading certificates for additional trusted Certificate Authorities (CA) and the policy management of those CAs. Identity management is handled by Simple Certificate Enrollment Protocol (SCEP) with phone certificates and private keys. Simple Certificate Enrollment Process applies to the VPN operation or to standard enterprise network operation. The Simple Certificate Enrollment Protocol is the protocol used by the Microsoft CA to securely transport key information and digital certificates to network devices, such as the Avaya 9600 IP telephone and Cisco Adaptive Security Appliance. For the Microsoft CA to support SCEP, the Microsoft SCEP add-on for Certificate Services has been installed. Information on how to obtain and install the SCEP add-on is included in the **Section 3** of these Application Notes.

# 1.1. Interoperability Compliance Testing

The objective of this interoperability test is to verify that the Avaya 9600 IP telephone can provide VPN functionality with Certificate Authentication using Cisco Adaptive Security Appliance and Microsoft Certificate Authority with Avaya Aura<sup>TM</sup> Communication Manager 5.2.1 and Avaya Aura<sup>TM</sup> SIP Enablement Services 5.2 running on Avaya Aura<sup>TM</sup> Midsize Enterprise Single Server. Testing was carried out on codec support and negotiation supported by Avaya 9600 IP telephones and as well as supplementary features such as Call Hold, Forward, Transfer and Conference between the Avaya IP and SIP endpoints.

# 1.2. Configuration

The configuration used in these Application Notes is shown in **Figure 1**. The Avava Aura<sup>TM</sup> Midsize Enterprise software is installed and configured on Avaya Aura<sup>TM</sup> System Platform on a S8500C Media Server. The Avaya Aura<sup>TM</sup> Midsize Enterprise Single Server is a template running software applications. These software applications include Avaya Aura<sup>TM</sup> Communication Manager, Avaya Aura<sup>TM</sup> SIP Enablement Services and Avaya Aura<sup>TM</sup> Application Enablement Services. The Avaya Aura<sup>TM</sup> Midsize Enterprise Media Server is connected to an Extreme Summit x250e 24P switch and is configured in a separate vlan. The IP telephones are physically connected to a single Cisco Catalyst 3750E-24P switch and are administered in a single subnet. The 9600 IP telephones register to Avaya Aura<sup>TM</sup> Communication Manager running on the Avaya Aura<sup>TM</sup> Midsize Enterprise Single Server and are administered as H.323 stations. Both the Extreme Summit x250e 24P switch and the Cisco Catalyst 3750E-24P switch are connected to an Extreme Summit x450e 48P router. Each of the two switches is configured with an uplink trunk port to connect to the router. The Microsoft Windows 2003 Server Certificate Authority is used to generate the digital certificates used by the 9600 Series IP Telephone and Cisco Adaptive Security Appliance. The Microsoft CA in the sample configuration is used in the enterprise network as a private certificate server for internal use. The Cisco Adaptive Security Appliance is configured for automatic certificate enrollment. The Cisco Adaptive Security Device Manager (ASDM) graphical user interface application is used to configure the Cisco ASA. The Juniper SSG 5 router provides broadband internet connection.

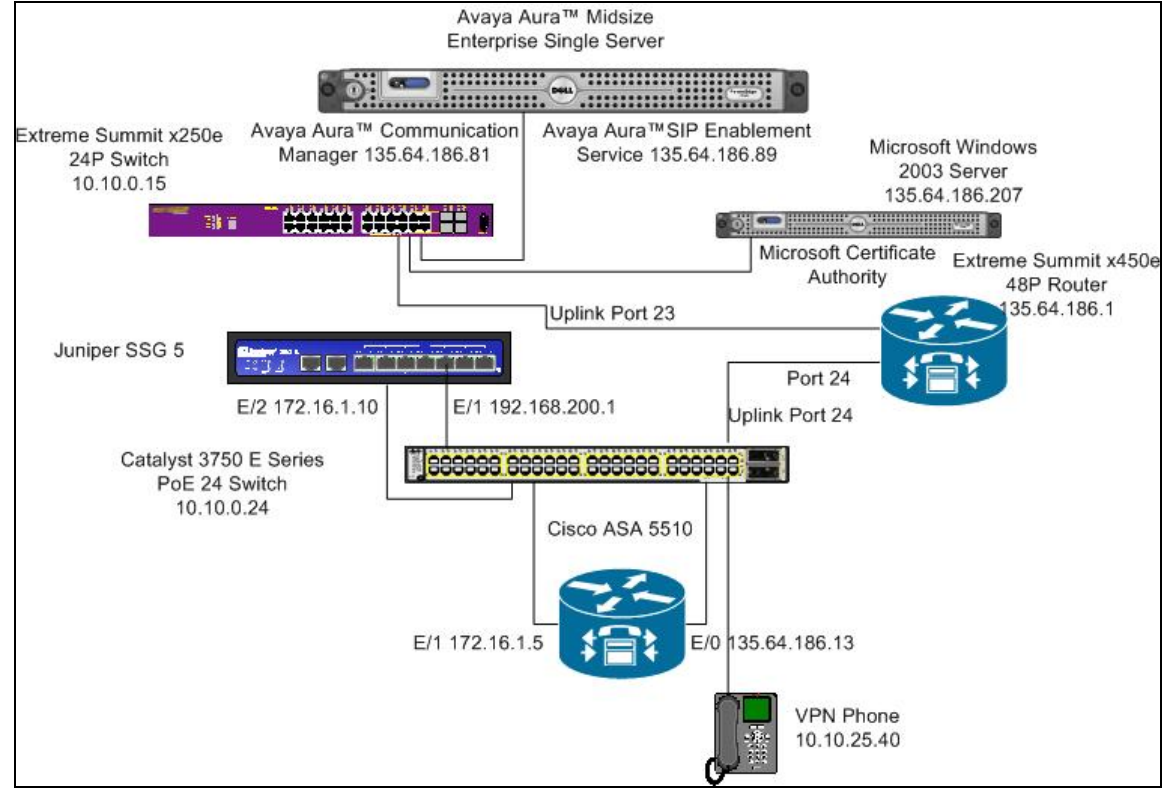

Figure 1: Avaya Aura<sup>™</sup> Midsize Enterprise Single Server with Cisco Adaptive Security Appliance

| AM; Reviewed:   |
|-----------------|
| SPOC 07/01/2010 |

Solution & Interoperability Test Lab Application Notes ©2010 Avaya Inc. All Rights Reserved.

## 2. Equipment and Software Validated

The following equipment and software were used for the sample configuration provided:

| Avaya Aura™                                 | Software                                                      |
|---------------------------------------------|---------------------------------------------------------------|
| Avaya Aura <sup>TM</sup> Midsize Enterprise | Avaya Aura <sup>TM</sup> Midsize Enterprise R5.2              |
| Single Server on a S8500C Media             | Release 5.2.1.2.5                                             |
| Server                                      | Avaya Aura <sup>TM</sup> Communication Manager R5.2.1         |
|                                             | Release 5.2.1 R15x.02.1.016.4 Update: Service Pack 0          |
|                                             | Avaya Aura <sup>TM</sup> SIP Enablement Services R5.2         |
|                                             | Release SES05.2.1.016.4 Update: Service Pack 0                |
|                                             | Avaya Aura <sup>TM</sup> Application Enablement Services R5.2 |
|                                             | Release 5.2.0.98 Update: Service Pack 0                       |
| Avaya one-X® 9600 Series IP                 | Release 3.1                                                   |
| Telephones (H.323)                          |                                                               |
| Cisco Catalyst 3750 PoE 24P Switch          | SW Ver. 12.2(35)SE5                                           |
| Extreme Summit x250 24P Switch              | Release 12.0.3.16                                             |
| Extreme Summit x450 48P Router              | Release 12.0.3.16                                             |
| Cisco 5510 Adaptive Security                | Release 7.21                                                  |
| Appliance                                   |                                                               |
| Cisco Adaptive Security Device              | Release 5.21                                                  |
| Manager                                     |                                                               |
| Juniper SSG                                 | Release 6.2                                                   |
| Microsoft Windows 2003 Server               | Microsoft Windows 2003 Server Version 2003                    |
|                                             | Update: Service Pack 2                                        |

# 3. Install Simple Certificate Enrollment Protocol

This section describes how to install the Simple Certificate Enrollment Protocol add-on to an existing Microsoft CA. It also describes how to download the digital certificate generated by the Simple Certificate Enrollment Protocol to the 9600 IP telephone. The Simple Certificate Enrollment Protocol used by the Microsoft CA to securely transport key information and digital certificates to network devices, such as the Avaya 9600 IP telephone and Cisco Adaptive Security Appliance. The Simple Certificate Enrollment Protocol add-on is available from the Windows Server 2003 Resource Kit or by downloading directly from the Microsoft Download Center at the following URL:

http://www.microsoft.com/downloads/details.aspx?familyid=9f306763-d036-41d8-8860-1636411b2d01&displaylang=en

## 3.1. Access Windows 2003 Server

To access the Windows 2003 Server where the Simple Certificate Enrollment Protocol will be located, open a remote desktop connection and input the IP Address of the Windows 2003 Server. This was **135.64.186.207**. Press **Connect** to access the Widows 2003 Server.

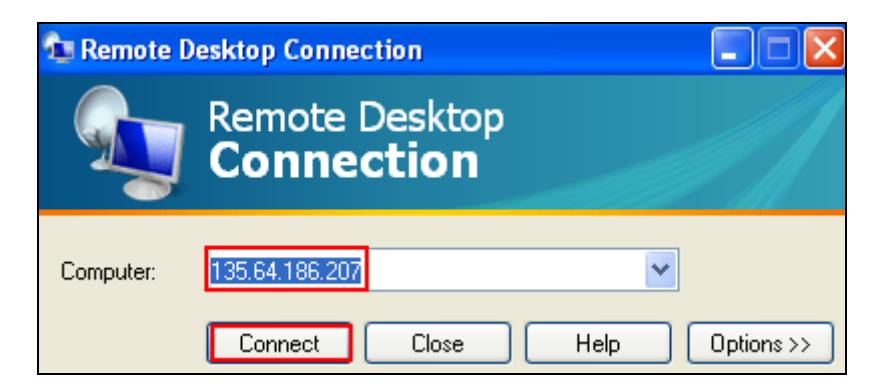

Login with the appropriate credentials.

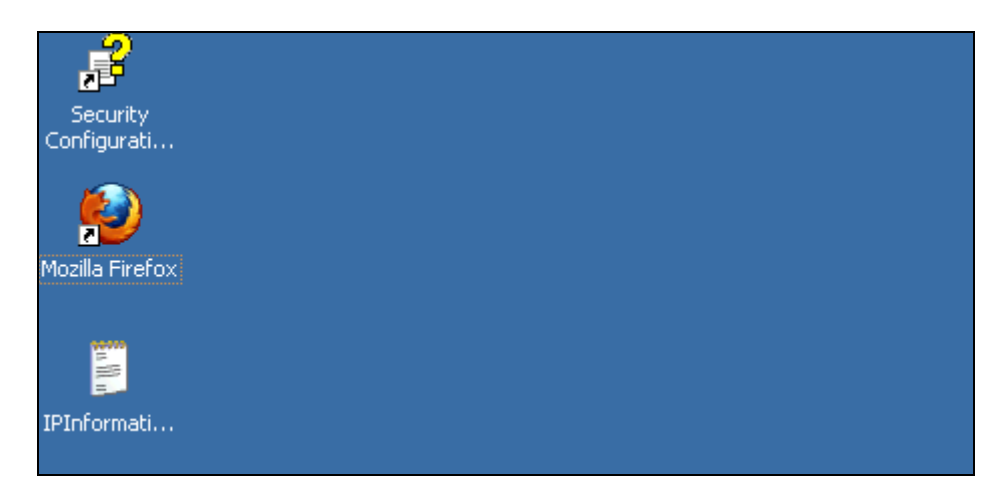

Access the URL http://www.microsoft.com/downloads/details.aspx?familyid=9f306763d036-41d8-8860-1636411b2d01&displaylang=en and download the Simple Certificate Enrollment Protocol add-on for Certificates Services by pressing the **Download** button.

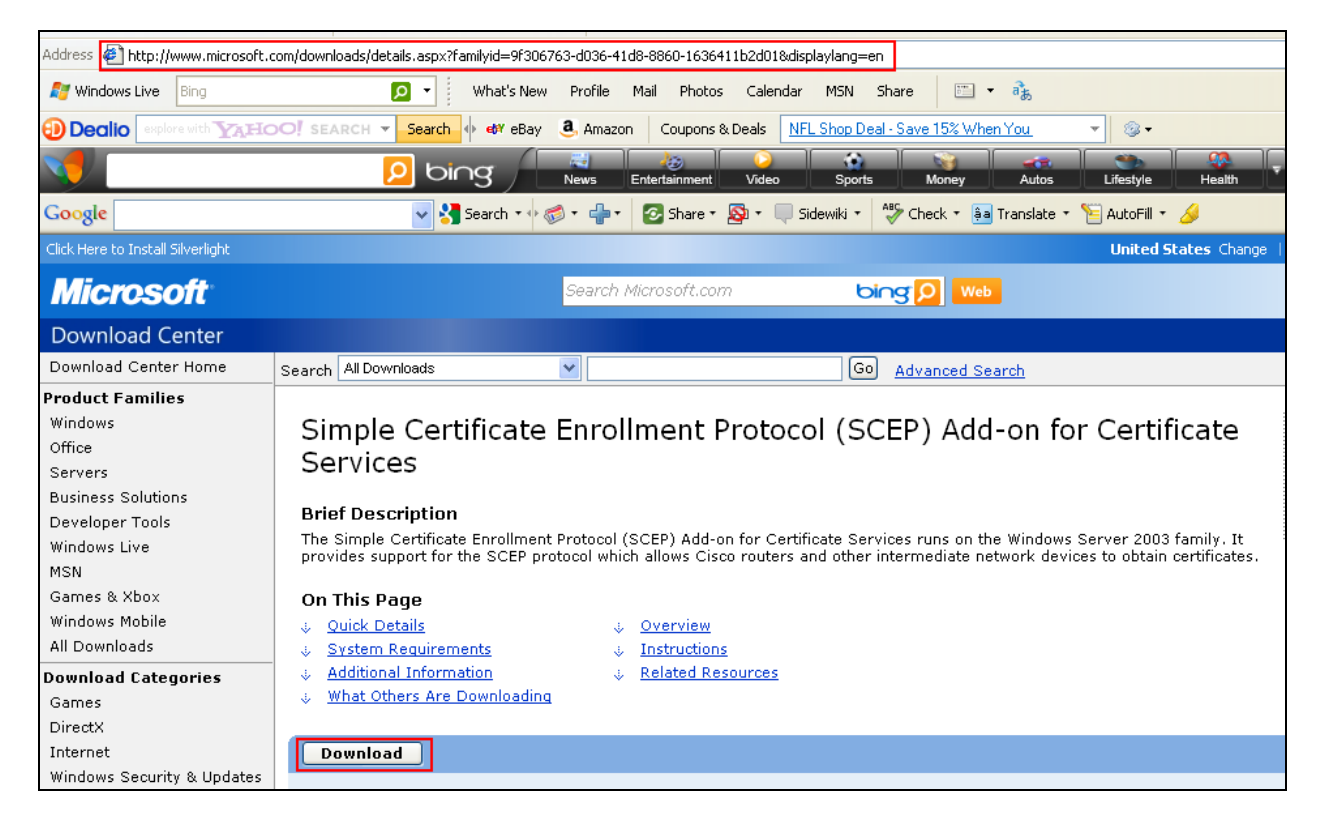

Save the cepsetup.exe file to a location on the Windows 2003 Server.

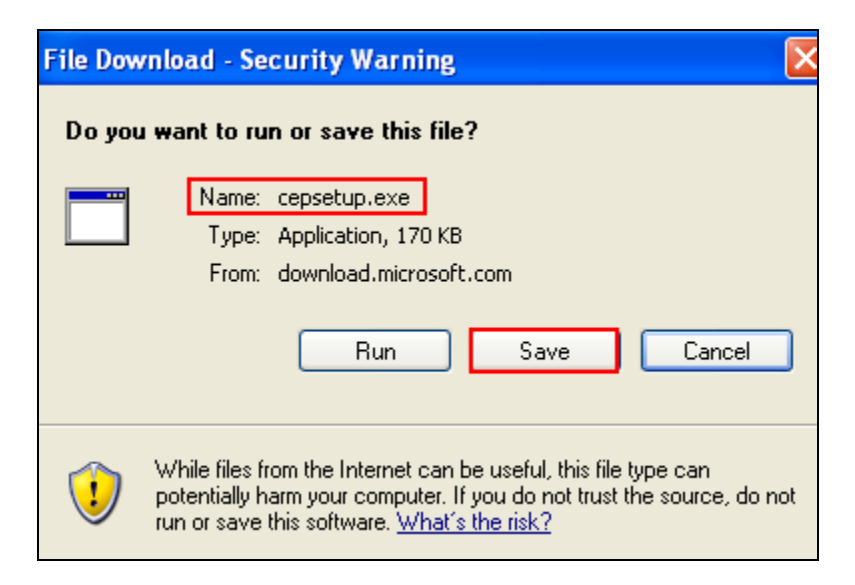

Run the **cepsetup.exe** file

| IPInformati  |  |  |  |
|--------------|--|--|--|
| cepsetup.exe |  |  |  |
| 1            |  |  |  |
| Recycle Bin  |  |  |  |

The user is prompted with the following prompt. Press the **YES** button to continue the installation.

| SCEP Add-On for Certificate Services 🛛 🛛 🔀 |                                                                                                    |  |  |  |  |
|--------------------------------------------|----------------------------------------------------------------------------------------------------|--|--|--|--|
| 2                                          | Are you sure you want to install Simple Certificate Enrollment Protocol (SCEP) Add-On for Certificate Services? |  |  |  |  |
|                                            | <u>Y</u> es <u>N</u> o                                                                                          |  |  |  |  |

The Welcome to the SCEP Add-On for Certificates Services Setup Wizard page is shown in the screenshot below. Press the Next button

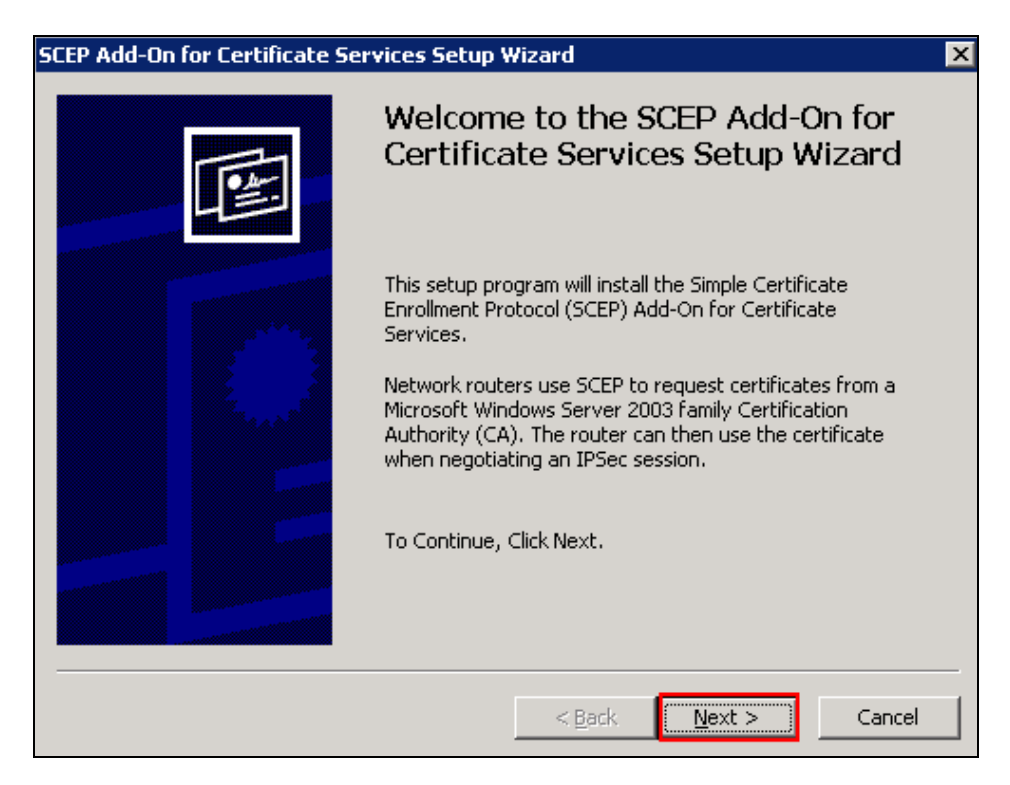

Select Use the local system account and press the Next button

| SCEP Add-On for Certificate Services Setup Wizard                                                           | X |
|----------------------------------------------------------------------------------------------------|---|
| Application Identity Options                                                                                |   |
| Choose the application identity that IIS should use for running the SCEP Add-on for<br>Certificate Services |   |
| Use the local system account                                                                                |   |
| O Use a service account                                                                                     |   |
| For more information on configuring a service account, see the SCEP Add-On<br>Help file.                    |   |
|                                                                                                    |   |
|                                                                                                    |   |
|                                                                                                    |   |
|                                                                                                    |   |
|                                                                                                    |   |
| < <u>B</u> ack <u>N</u> ext > Cancel                                                                        |   |

Solution & Interoperability Test Lab Application Notes ©2010 Avaya Inc. All Rights Reserved. Enable **Require SCEP Challenge Phrase to Enroll** and press the **Next** button. As recommended by Microsoft, the Challenge Phrase option is enabled in the sample configuration.

| 50                                      | EP Add-On for Certificate Services Setup Wizard                                                                                                    |  |  |  |  |  |
|-----------------------------------------|----------------------------------------------------------------------------------------------------|--|--|--|--|--|
|                                         | Select the challenge phrase if you wish the CA to automatically issue certificates to<br>SCEP requests                                                                                                    |  |  |  |  |  |
| Require SCEP Challenge Phrase to Enroll |                                                                                                    |  |  |  |  |  |
|                                         | The SCEP protocol allows the router to provide a challenge phrase to the CA. In the Microsoft<br>SCEP implementation this phrase is used as one time password that is used to authenticate<br>the router making the request. |  |  |  |  |  |
|                                         | The administrator configuring the router asks the CA for a challenge phrase. The<br>administrator then provides this phrase during SCEP configuration.                                                                       |  |  |  |  |  |
|                                         | Note: This option is strongly recommended to increase the security of SCEP certificate<br>requests.                                                                                                    |  |  |  |  |  |
|                                         |                                                                                                    |  |  |  |  |  |
|                                         |                                                                                                    |  |  |  |  |  |
|                                         |                                                                                                    |  |  |  |  |  |
|                                         |                                                                                                    |  |  |  |  |  |
|                                         |                                                                                                    |  |  |  |  |  |

Enter the required information below and press the Next button.

| <u>N</u> ame:      | Avaya                                                                        |
|--------------------|------------------------------------------------------------------------------|
| <u>E</u> mail:     |                                                                              |
| <u>⊂</u> ompany:   | Avaya                                                                        |
| Department:        |                                                                              |
| C <u>i</u> ty:     |                                                                              |
| <u>S</u> tate:     | Country/Region: US                                                           |
|                    | Advanced Enrollment Options                                                  |
| The SCEP Add-On ne | eds a special certificate (RA Certificate) that allows it to make request to |

Press the **Finish** button.

| SCEP Add-On for Certificate Services Setup Wizard |                                                                                                    |                                                                   |  |  |  |
|---------------------------------------------------|----------------------------------------------------------------------------------------------------|-------------------------------------------------------------------|--|--|--|
|                                                   | Completing the SCEP Add-On for<br>Certificate Services Setup Wizard<br>You have successfully completed the SCEP Add-On for       |                                                                   |  |  |  |
|                                                   | You have successfully comp<br>Certificate Services Setup W<br>Application Identity<br>Require Challenge Phrase<br>RA Credentials | vizard.<br>Vizard.<br>Local System<br>Yes<br>Avaya<br>Avaya<br>US |  |  |  |
| < <u>B</u> ack Finish Cancel                      |                                                                                                    |                                                                   |  |  |  |

The following prompt is seen. Press the **OK** button.

| SCEP Add-On for Certificate Services Setup Wizard                                           |
|---------------------------------------------------------------------------------------------|
| Setup Successful. URL to use for SCEP enrollment is http://asr-tts/certsrv/mscep/mscep.dll. |
| OK                                                                                          |

## 3.2. Generate Simple Certificate Enrollment Prototocol Password

From a web browser, go to the URL http://135.64.186.207/certsrv/mscep/mscep.dll, where 135.64.186.207 is the ip address of the Windows 2003 Server where the Simple Certificate Enrollment Protocol is stored. The following page is displayed as shown below. The enrollment challenge password is generated **9B5F04D7D3FCEBFD** in the example below. The password will expire after 60 minutes from the time it was generated and is only able to be used once. The Challenge Phrase is a one time password generated by the Microsoft CA at the request of an administrator. Once the Challenge Phrase is used, it becomes invalid and a new challenge phrase request must be sent to the Microsoft CA to generate a password. This ensures certificates will not be downloaded from the Microsoft CA by unwanted devices. Because the Challenge Phrase is only valid for one time use, a new request must be made for each Avaya 9600 Series IP telephone to import the digital certificate to the phone.

| 😻 Simple Certificate Enrollment Protocol (SCEP) Add-On for Certificate Services - Mozilla Firefox |
|---------------------------------------------------------------------------------------------------|
| <u>Eile Edit Vi</u> ew Hi <u>s</u> tory <u>B</u> ookmarks <u>T</u> ools <u>H</u> elp              |
| C X 🏠 http://135.64.186.207/certsrv/mscep/mscep.dll                                               |
| 🙋 Most Visited 📋 Getting Started 🔊 Latest Headlines                                               |
| Simple Certificate Enrollment Protoc 🔸                                                            |
| Do you want Firefox to remember the password for "Administrator" on http://135.64.186.207?        |
| Simple Certificate Enrollment Protocol (SCEP) Add-On for Certificate Services                     |
| Welcome                                                                                           |
| The CA certificate's thumbprint is A66A483E D44DEED2 C081703B 47F62DAA.                           |
| Your enrollment challenge password is 9B5F04D7D3FCEBFD and will expire within 60 minutes.         |
|                                                                                                   |

# 3.3. Export Certificate to .CER file

To open the Microsoft Certificate Authority click **Start** $\rightarrow$ **All Programs** $\rightarrow$ **Admin tools** $\rightarrow$ **Certification Authority.** For the Avaya 9600 IP telephone to download the digital certificate, the certificate must first be exported from the Microsoft CA to a file with a .cer extension. Microsoft Windows associates files containing a .cer extension with a file type of Security Certificate. The .cer file is then copied to the upload directory of the HTTP server.

|                    | > Windows Catalog      |          | Certification Authority                     |
|--------------------|------------------------|----------|---------------------------------------------|
| Administrate       | Windows Update         |          | ) Cluster Administrator                     |
| Manage Your        | Accessories            | • 😰      | Component Services                          |
|                    | Administrative Tools   | • 📃      | Computer Management                         |
|                    | Nuance License Manager | • 3      | Configure Your Server Wizard                |
|                    | Nuance Recognizer 9.0  | • 🗟      | Data Sources (ODBC)                         |
| (ma)               | ScanSoft               | الي ا    | Distributed File System                     |
| Notepad 🕞          | ) Startup              | • 🛃      | Event Viewer                                |
| a 6                | ) WinPcap              | • 😋      | Licensing                                   |
| Mozilla Firefox 🛛  | Adobe Reader 9         | 3        | Local Security Policy                       |
| &                  | Internet Explorer      |          | Manage Your Server                          |
| C:\ Command Prom   | Outlook Express        | <b>.</b> | Microsoft .NET Framework 1.1 Configuration  |
| 🙆 Security Coofier | Remote Assistance      | <b>.</b> | Microsoft .NET Framework 1.1 Wizards        |
| Wizard             | 🛛 Wireshark            | 0        | Network Load Balancing Manager              |
| 6                  | Apache HTTP Server     | الآ ا    | Performance                                 |
| 6                  | NUANCE                 | • 🕫      | Remote Desktops                             |
| 6                  | Nuance Verifier Server | • 🚊      | Routing and Remote Access                   |
| 6                  | McAfee                 | •        | ) Services                                  |
|                    | FreeSWITCH             | ۱ 🖪      | ) Terminal Server Licensing                 |
| All Programs 🕨 🔂   | 🚹 Mozilla Firefox      | • 🖳      | Terminal Services Configuration             |
|                    | Dog Off                | - 17     | <sup>2</sup> Terminal Services Manager      |
|                    |                        | _ 🕼      | Internet Information Services (IIS) Manager |
| 眷 Start            | 🛛 🕑 🉈 🖾                | 6        | Console1.msc                                |

The following screenshot is displayed.

| 📴 Certification Authority                                                                  |                   |                         |  |  |  |  |
|--------------------------------------------------------------------------------------------|-------------------|-------------------------|--|--|--|--|
| Eile <u>A</u> ction <u>V</u> iew <u>H</u> elp                                              |                   |                         |  |  |  |  |
| $\leftarrow \rightarrow  \blacksquare  \bowtie  \textcircled{2} \blacksquare  \rightarrow$ |                   |                         |  |  |  |  |
| 📴 Certification Authority (Local)                                                          | Name              | Description             |  |  |  |  |
| 🖻 😰 135.64.22.76 CA                                                                        | 🚺 135.64.22.76 CA | Certification Authority |  |  |  |  |
| Revoked Certificates                                                                       |                   |                         |  |  |  |  |
| Issued Certificates                                                                        |                   |                         |  |  |  |  |
| Pending Requests                                                                           |                   |                         |  |  |  |  |
| 🛄 Failed Requests                                                                          |                   |                         |  |  |  |  |
|                                                                                            |                   |                         |  |  |  |  |
|                                                                                            |                   |                         |  |  |  |  |

From the Microsoft CA management window right click on the CA name and select Properties.

| 📴 Certification Authority                                                                                                    |                 |                         | _ 🗆 🗙 |
|----------------------------------------------------------------------------------------------------|-----------------|-------------------------|-------|
| Eile Action Yiew Help                                                                                                    |                 |                         |       |
|                                                                                                    | •               |                         |       |
| Certification Authority (Local)                                                                                                    | Name            | Description             |       |
| ☐       135.64.22       76.04         ☐       Revol       All Tasks         ☐       Issue       Refresh         ☐       Pendia       Properties         ☐       Help | 135.64.22.76 CA | Certification Authority |       |

The following screenshot is shown below. Click on the **View Certificate** button.

| 135.64.22.76 CA        | Properties                      |                     | ? ×                    |
|------------------------|---------------------------------|---------------------|------------------------|
| Storage<br>General     | Auditi Policy Module            | ng  <br>Exit Module | Security<br>Extensions |
| Certification a        | uthority (CA)<br>135.64.22.76 ( |                     |                        |
| <u>C</u> A certificate | IS:                             |                     |                        |
|                        |                                 |                     |                        |
|                        |                                 | ⊻i                  | ew Certificate         |
| Cryptographic<br>CSP:  | settings<br>Microsoft Stror     | ng Cryptographic F  | Provider               |
| Hash algorith          | m: SHA-1                        |                     |                        |
|                        | OK                              | Cancel              | Apply                  |

Click on the **Details** tab of the **Certificate** window.

| Cerl | tificate                                                                                                    | ? × |
|------|----------------------------------------------------------------------------------------------------|-----|
| Ge   | eneral Details Certification Path                                                                                   | _ 1 |
|      | Certificate Information                                                                                             |     |
|      | This certificate is intended for the following purpose(s):<br>• All issuance policies<br>• All application policies | -   |
|      | <b>Issued to:</b> 135.64.22.76 CA                                                                                   |     |
|      | <b>Issued by:</b> 135.64.22.76 CA                                                                                   |     |
|      | <b>Valid from</b> 02/09/2009 <b>to</b> 02/09/2014                                                                   |     |
|      | Issuer Stateme                                                                                                    | nt  |
|      | 0                                                                                                    | <   |

Select Copy to File.

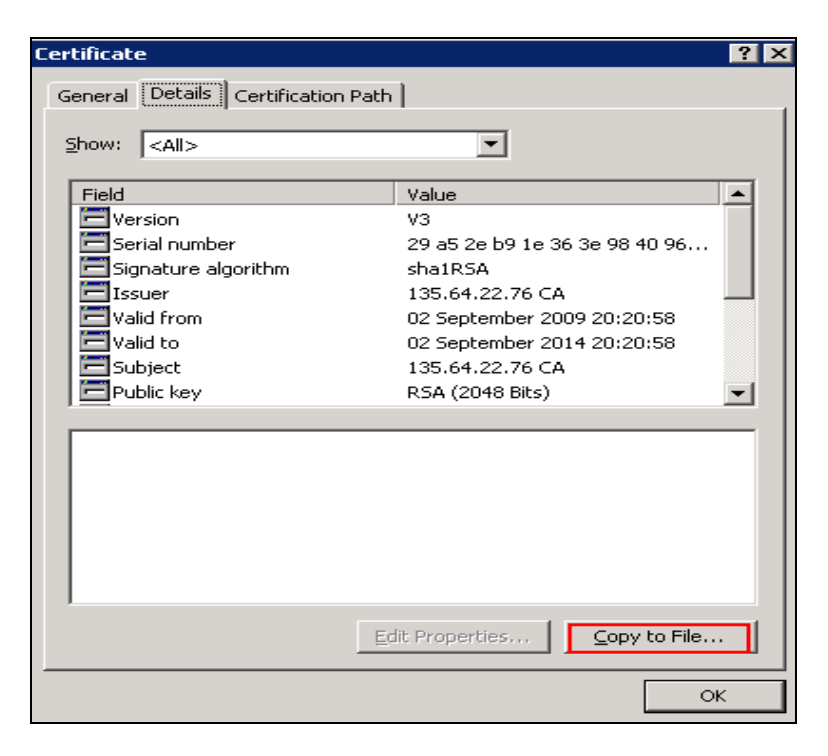

Solution & Interoperability Test Lab Application Notes ©2010 Avaya Inc. All Rights Reserved. The Welcome to the Certificate Export Wizard page is displayed. Click on the Next button.

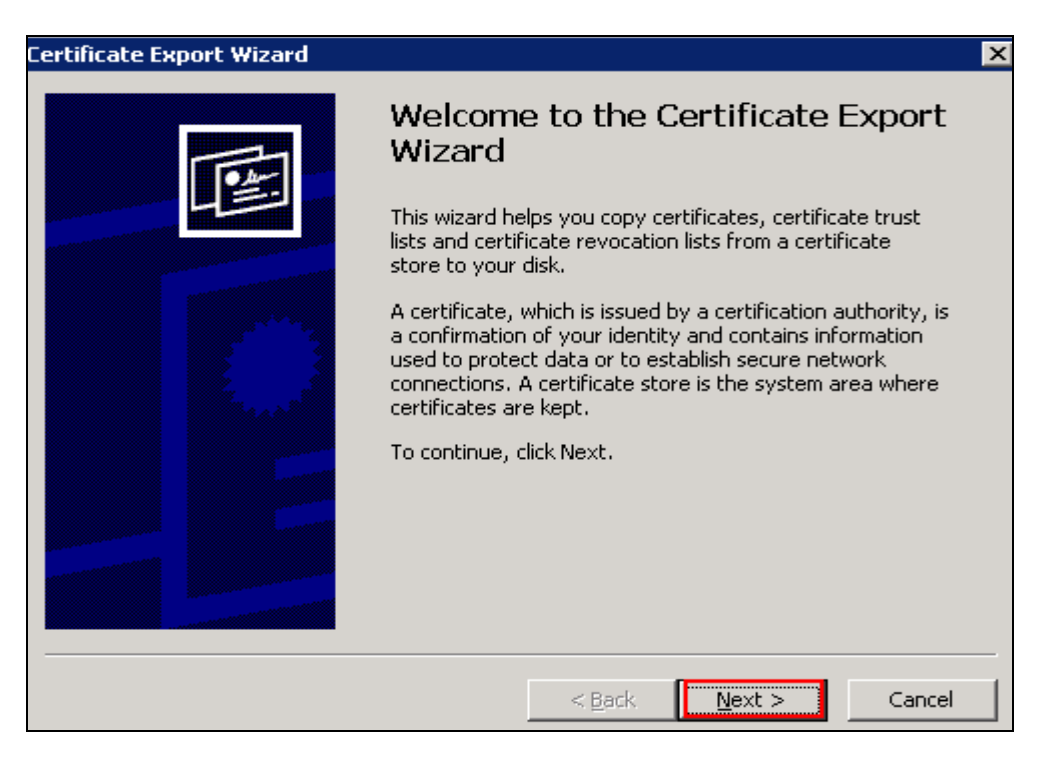

Select the **Base-64 encoded X.509 (.CER)** option and select the **Next** button.

| Select the format you want to use:                                       |  |
|--------------------------------------------------------------------------|--|
| O <u>D</u> ER encoded binary X.509 (.CER)                                |  |
| Base-64 encoded X.509 (.CER)                                             |  |
| C Cryptographic Message Syntax Standard - PKCS #7 Certificates (.P7B)    |  |
| $\square$ Include all certificates in the certification path if possible |  |
| C Personal Information Exchange - PKCS #12 (.PFX)                        |  |
| $\square$ Include all certificates in the certification path if possible |  |
| Enable strong protection (requires IE 5.0, NT 4.0 SP4 or above)          |  |
| Delete the private key if the export is successful                       |  |
| Delete the private <u>Rey in the export is successful</u>                |  |

Specify a location to store the certificate file. The file was stored in C:\Inetpub\wwwroot\ location. Select the Next button.

| Certificate Export Wizard                                     |                                   | ×    |
|---------------------------------------------------------------|-----------------------------------|------|
| File to Export<br>Specify the name of the file you want to e: | export                            |      |
| Eile name:<br>C:\Inetpub\wwwroot\46ypn_cert.cer               | Browse                            | 1    |
|                                                               |                                   | ]    |
|                                                               |                                   |      |
|                                                               |                                   |      |
|                                                               |                                   |      |
|                                                               | < <u>B</u> ack <u>N</u> ext > Car | ncel |

The Completing the Certificate Export Wizard screen is shown. Select the Finish button.

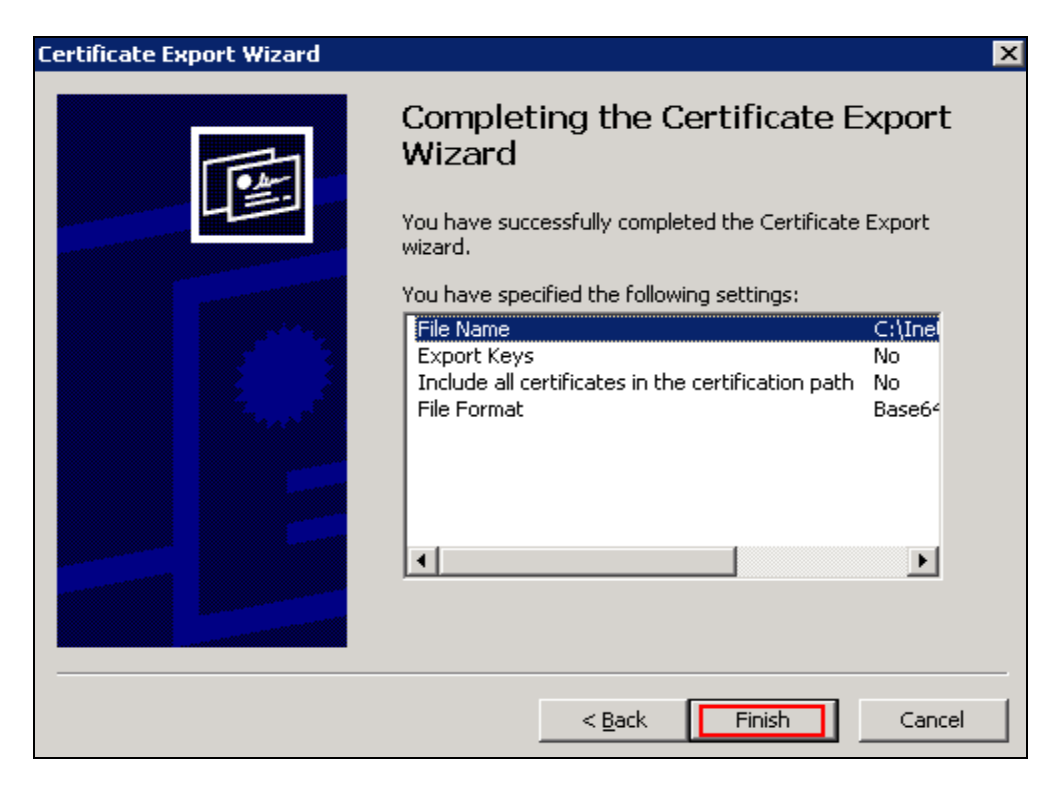

The **export was successful** dialog box was shown to confirm the successful export of the certificates.

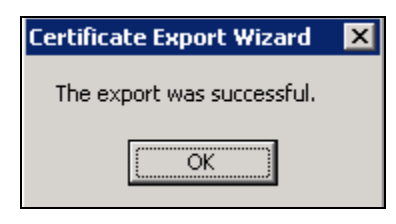

## 3.4. Upload Certificates to 9600 IP Telephone

To upload the exported certificates to the 9600 IP telephone the 46xxsettings file is used. A number of settings need to be adjusted within the settings file to accomplish this. The **SCEPPASSWORD** and **SET TRUSTCERTS** variables need to be set. The SCEPPASSWORD is set to the password generated in **Section 3.2**. SET TRUSTCERTS is set to the file name **46vpn\_cert.cer**, the file name of the exported certificates in **Section 3.3**. With these settings put into the 46xxsettings file the 9600 IP telephone is rebooted to upload the new 46xxsettings file to the 9600 IP telephone. When the 9600 IP telephone receives the 46xxsettings file, the IP telephone will enroll with the Microsoft CA. The 9600 IP telephone begins the uploading of the certificates to the IP telephone. The SCEP timeout is displayed on the 9600 IP telephone as the certificates are uploaded.

### SCEP 10 secs

The 9600 IP telephone has begun requesting the certificates from the Microsoft CA and will continue requesting the certificate for 60 minutes until the certificate is issued. On the Microsoft CA the certificates are currently in a Pending state and need to be issued to the 9600 IP telephone by the user for the uploading of the certificates to take place. From the **Pending Request** folder in the Microsoft CA subfolder right click on the pending certificate. Highlight the **All Tasks** heading and select **Issue**. This completes the uploading of the certificates

| 📴 Certification Authority         |            |                |                      |           |                            |      |                |
|-----------------------------------|------------|----------------|----------------------|-----------|----------------------------|------|----------------|
| <u>File Action View H</u> elp     |            |                |                      |           |                            |      |                |
| ← → 🗈 🖬 🖻 😫 😰 🖬                   |            |                |                      |           |                            |      |                |
| 🔯 Certification Authority (Local) | Request ID | Binary Request | Request Sta          | tus Code  | Request Disposition Mes    | sage | Request Submis |
| 🖻 🕼 135.64.22.76 CA               | 47         | BEGIN NE       | The operation        | on comple | Taken Under Submission     |      | 21/05/2010 09: |
|                                   |            |                | All Tas <u>k</u> s 🕨 | View Attr | i <u>b</u> utes/Extensions |      |                |
| Issued Certificates               |            |                | Defrech              | Export Bi | nary Data                  |      |                |
| Pending Requests                  |            | -              | Region               | Iccue     |                            |      |                |
| Failed Requests                   |            |                | Help                 | Issue     |                            |      |                |
|                                   |            | _              |                      | Deny      |                            |      |                |
|                                   |            |                |                      |           |                            |      |                |
|                                   |            |                |                      |           |                            |      |                |
|                                   |            |                |                      |           |                            |      |                |
|                                   |            |                |                      |           |                            |      |                |

The following screen is displayed on the 9600 IP telephone.

| SCEP Successful | SCEP | Successful |
|-----------------|------|------------|
|-----------------|------|------------|

# 4. Configure Cisco 5510 Adaptive Security Appliance

The Cisco 5510 Adaptive Security Appliance was configured using Adaptive Security Device Manager software. The following steps describe how generate a keypair, create and authenticate a Trustpoint and enroll the TrustPoint with the Microsoft Certifcate Authority. It also describes the steps needed to create the IPSec VPN tunnel and VPN user accounts using the Adaptive Security Device Manager VPN Wizard of the Adaptive Security Device Manager application.

### 4.1. Access the Cisco 5510 Adaptive Security Device

The Adaptive Security Device Manager can be accessed by accessing the management interface of the Cisco 5510 Adaptive Security Appliance. The **IP Address** of the management interface 0/0 was **192.168.1.1**. Type the **Username** and **Password** and press the **OK** button.

| 🖆 Cisco ASDM Launcher v1.4(9)         |                                        |
|---------------------------------------|----------------------------------------|
| Cisco ASDM Launcher                   | <mark>Cisco Systems</mark><br>IlliIlli |
| Device IP Address / Name: 192,168,1,1 | <b>T</b>                               |
| Usemame:                              |                                        |
| Password: Run in Demo Mode            |                                        |
| OK Close                              | ß                                      |

## 4.2. Set Date and Time on Cisco ASA

To set the date and time on the Cisco 5510 Adaptive Security Appliance, select **Configuration**, then **Properties**, then **Device Administration** and then select **clock.** Set the correct date and time on the system. Press the **Apply** button.

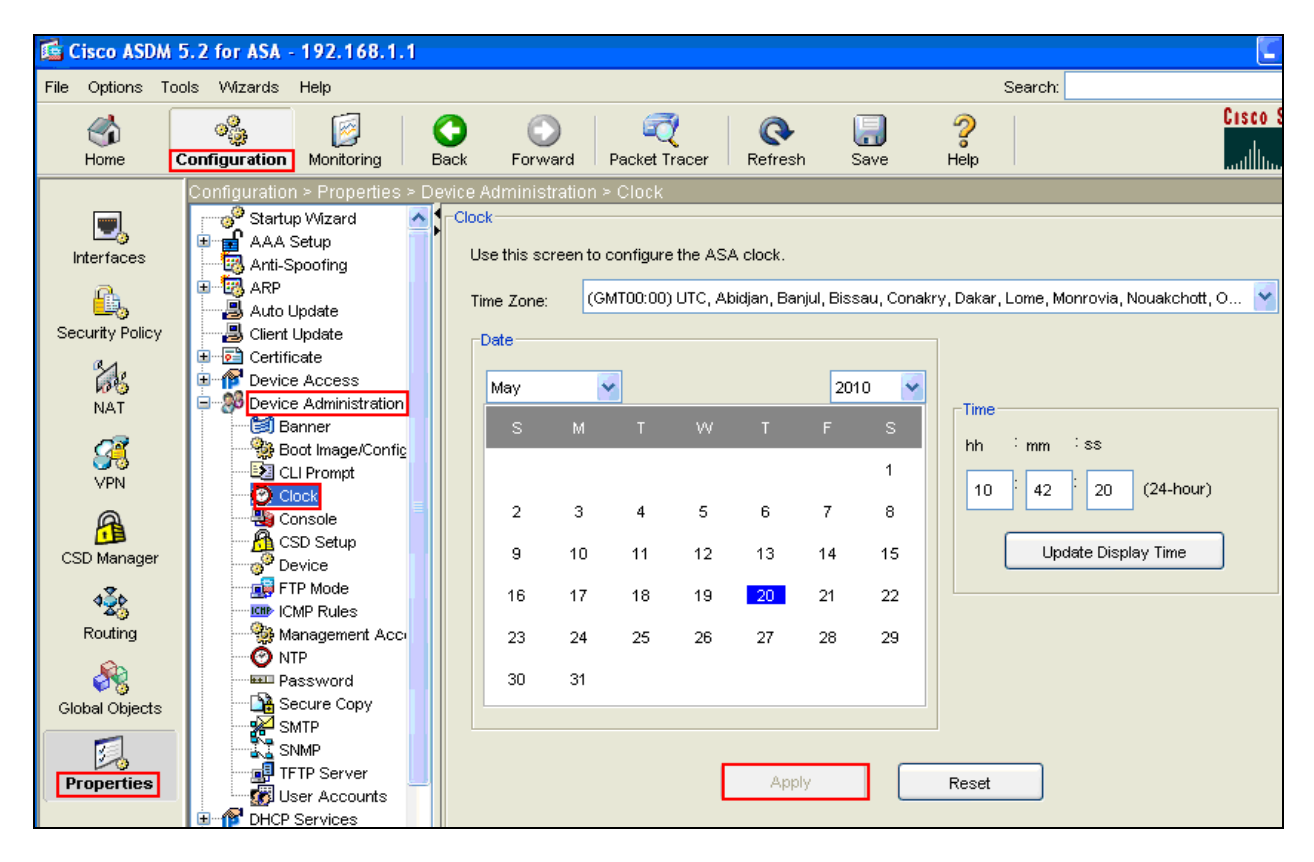

### 4.3. Generate Keypair

Configure the Cisco ASA key pair. The Cisco ASA must have its own private and public keys. The public key will be sent to the Microsoft CA during enrollment in **Section 4.6.** Select **Configuration**, then **Properties**, then **Certificate** then **Keypair**.

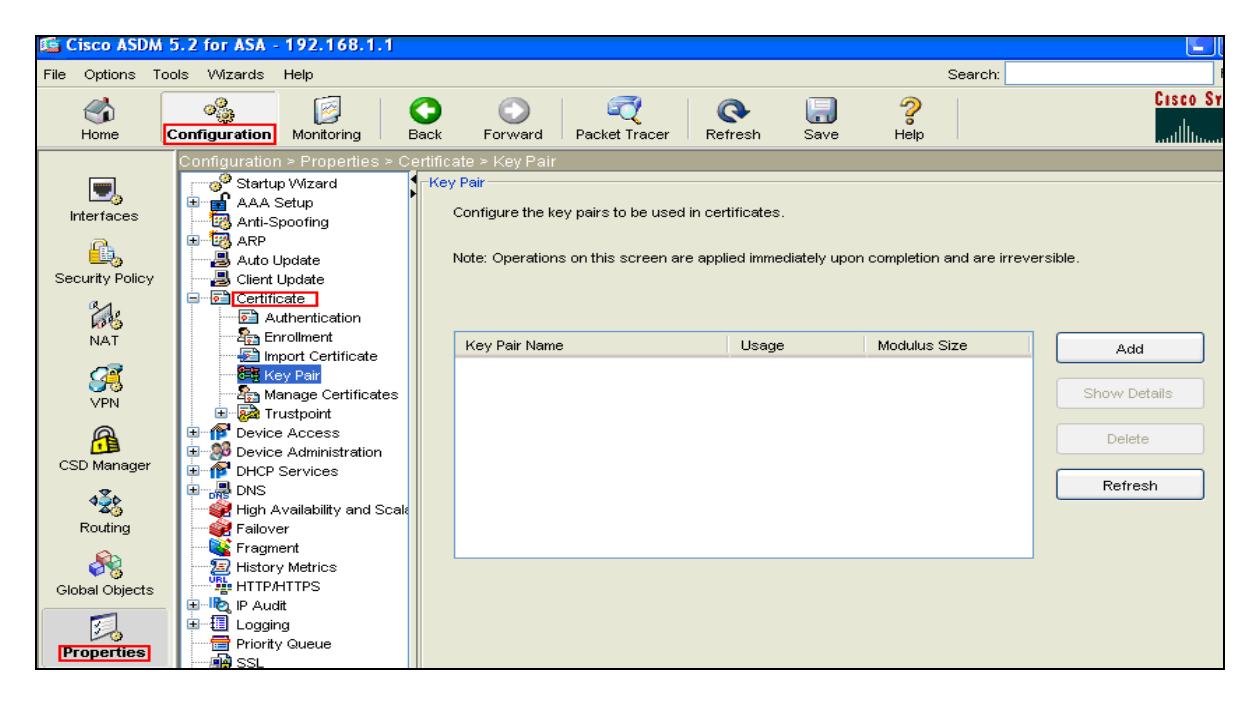

Select the Add button and set the keypair Name to keypair01, set the Size to 1024 and Usage to General Purpose. Press the Generate Now button

| y Pair Name  | Usage               | Modulus Size | Add          |
|--------------|---------------------|--------------|--------------|
| Add Key Pair |                     | ×            | Show Details |
| Name: OU     | se default key name |              | Delete       |
| $\odot$      | keypair01           |              | Refresh      |
| Size: 1024   | ~                   |              |              |
| Usage: 💽 G   | eneral Purpose 🚫 S  | Special      |              |
|              |                     |              |              |
| Generate Now | Cancel              | Help         |              |

Solution & Interoperability Test Lab Application Notes ©2010 Avaya Inc. All Rights Reserved.

| _                                         |                                |          |                  |                    |                   |              |                |              |          | (m)                  | = ) 6 |          |
|-------------------------------------------|--------------------------------|----------|------------------|--------------------|-------------------|--------------|----------------|--------------|----------|----------------------|-------|----------|
| 🕼 Cisco ASDM                              | 5.2 for ASA - 192.168.1.1      |          |                  |                    |                   |              |                |              |          | Ľ                    |       |          |
| File Options To                           | ools Wizards Help              |          |                  |                    |                   |              | s              | earch:       |          |                      |       | Find     |
| <b>~</b>                                  |                                | ~        |                  |                    |                   |              | 0              |              |          | Cisco                | SY    | STEN     |
| <b>S</b>                                  | 🎭 🛛 🖉                          | <b>U</b> | $\bigcirc$       | <u> </u>           | C.                |              |                |              |          |                      |       | .1.      |
| Home                                      | Configuration Monitoring       | Back     | Forward          | Packet Tracer      | Refresh           | Save         | Help           |              |          | Illin.               |       | ուլլլլու |
|                                           | Configuration ≻ Properties ≻ C | ertific  |                  |                    |                   |              |                |              |          |                      |       |          |
|                                           | Startup Wizard                 | Ke       | / Pair           |                    |                   |              |                |              |          |                      |       |          |
|                                           | 🕀 📻 AAA Setup                  | 1        | Configure the k  | ev pairs to be use | d in certificates |              |                |              |          |                      |       |          |
| Interraces                                | Anti-Spoofing                  |          |                  | -,,                |                   |              |                |              |          |                      |       |          |
| E.                                        | ARP     Auto Lindete           |          | Note: Operation  | s on this screen a | re applied imme   | diately upor | n completion a | nd are irrev | ersible  |                      |       |          |
| Security Policy                           | Client Undate                  |          | rioto. oporation |                    |                   | anator, apor | i compionen a  |              | 0101010. |                      |       |          |
|                                           | E Certificate                  |          |                  |                    |                   |              |                |              |          |                      |       |          |
| 635                                       | Authentication                 |          |                  |                    |                   |              |                |              | _        |                      |       |          |
| NAT                                       | Enrollment                     |          | Key Pair Nam     | e                  | Usage             | 3            | Modulus Si:    | re.          |          | 0.44                 | 1     |          |
| ~                                         | Import Certificate             |          | keynair01        | -                  | Genera            | al Purnose   |                | 1 024        |          | Auu                  |       |          |
| S 🗧                                       | Key Pair                       | L        | Reyparer         |                    | Joonere           | arr arpose   |                | 1,024        |          | Disease Disease line | 1     |          |
| VPN                                       | Manage Certificates            |          |                  |                    |                   |              |                |              |          | snow Details         | J     |          |
| 0                                         | Device Access                  |          |                  |                    |                   |              |                |              |          |                      | n i   |          |
|                                           | 🗄 🥮 Device Administration      |          |                  |                    |                   |              |                |              |          | Delete               | J     |          |
| CSD Manager                               | 😟 🎓 DHCP Services              |          |                  |                    |                   |              |                |              |          |                      | 1     |          |
| 436                                       | 🗉 📲 DNS                        |          |                  |                    |                   |              |                |              |          | Refresh              | J     |          |
| 120                                       | High Availability and Scale    |          |                  |                    |                   |              |                |              |          |                      |       |          |
| Routing                                   | Failover                       |          |                  |                    |                   |              |                |              |          |                      |       |          |
| - And And And And And And And And And And | Fragment                       |          |                  |                    |                   |              |                |              |          |                      |       |          |

The following screenshot is shown with keypair01 generated.

### 4.4. Create and Authenticate a TrustPoint

To add a new Trustpoint select **Configuration**, then **Properties**, then **Certificate** then **TrustPoint** then **Configuration**. The **Trustpoint** name was set to **Certificate**. Under **Enrollment Settings** set the **Key Pair** to **keypair01** as created in **Section 4.3**, set the **Challenge Password** to the password generated in **Section 3.2**. Choose the **Use automatic enrollment** and set the **Enrollment URL** to <u>http://135.64.186.207/certsrv.mscep/mscep.dll./135.64.186.207</u> is the IP Address of the Microsoft CA Server. Press the **OK** button.

| 🖆 Add Trustpoint Configuration                                                                                                    |
|----------------------------------------------------------------------------------------------------|
| Trustpoint Name: certificate                                                                                                    |
| Generate a self-signed certificate on enrollment<br>If this option is enabled, only Key Pair and Certificate Parameters can be specified. |
| Enrollment Settings Revocation Check CRL Retrieval Policy CRL Retrieval Method OCSP Rules Advanced                                        |
| Key Pair: keypair01 Show Details New Key Pair                                                                                             |
| Challenge Confirm Challenge                                                                                                    |
| Enrollment Mode can only be specified if there are no certificates associated with this trustnoint                                        |
| Enrollment Mode                                                                                                    |
| O Use manual enrollment                                                                                                    |
| Use automatic enrollment                                                                                                    |
| Enrollment URL: http:// 135.64.186.207/certsrv/mscep/m                                                                                    |
| Retry Period: 1 minutes                                                                                                    |
| Retry Count: 0 (Use 0 to indicate unlimited retries)                                                                                      |
|                                                                                                    |
| Certificate Parameters                                                                                                    |
| OK Cancel Help                                                                                                    |

Under the **CRL Retrieval Method**, set the **Enable Simple Certificate Enrollment Protocol** (SCEP) checkbox. Press the **OK** button.

| Edit Trustpoint    | Configuration            |                                          |                    |            |          |
|--------------------|--------------------------|------------------------------------------|--------------------|------------|----------|
| Trustnoint Name:   | certificate              |                                          |                    |            |          |
|                    | continicate              |                                          |                    |            |          |
| Generate a se      | i-signed certificate on  | h enrollment<br>In and Cartificate Deven | -tovo ocu ko ovo   | aidia al   |          |
| in this option is  | shabled, only Key Pail   | and Certificate Parame                   | leers can be spec  | aneu.      |          |
| Enrollment Setting | 3 Revocation Check       | CRL Retrieval Policy                     | CRL Retrieval M    | OCSP Rules | Advanced |
| Specify the retr   | eval methods to be us    | sed to retrieve Certificat               | te Revocation List | t          |          |
|                    |                          |                                          |                    |            |          |
| LDAP Param         | eters                    | ess Protocol (LDAP)                      |                    |            |          |
| Name:              |                          |                                          |                    |            |          |
|                    |                          |                                          |                    |            |          |
| Passwor            | i:                       | Confir                                   | m Passvvord:       |            |          |
|                    |                          |                                          |                    |            |          |
| Default S          | erver:                   | Defaul                                   | t Port:            | 389        |          |
|                    |                          |                                          |                    |            |          |
| Enable HTT         |                          |                                          |                    |            |          |
| The state Circu    | In Contificate Frenchure |                                          |                    |            |          |
|                    | le Certificate Enrollme  | ni Protocol (SCEP)                       |                    |            |          |
|                    |                          |                                          |                    |            |          |
|                    |                          |                                          |                    |            |          |
|                    |                          |                                          |                    |            |          |
|                    | ок                       | Cancel                                   | He                 | elp        |          |

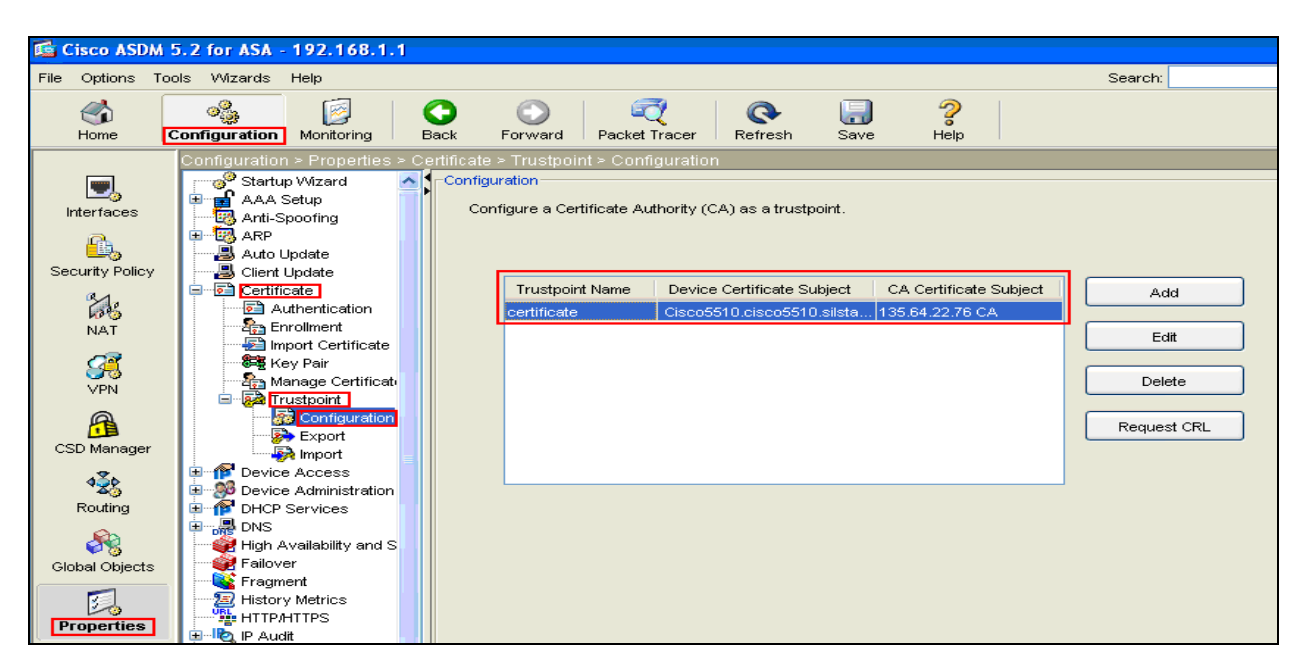

The following screenshot is displayed.

### 4.5. Authenticate the TrustPoint

To authenticate the Trustpoint, select **Configuration**, **Properties**, **Certificate** then **Authentication**. Select the **Trustpoint Name** as **certificate** which was created in **Section 4.4** and click **Authenticate**.

| Iome                      | Configuration Monitoring E                                                                                                    | Contraction of the second second seco | Cisco Sy  |
|---------------------------|----------------------------------------------------------------------------------------------------|----------------------------------------------------------------------------------------------------|-----------|
| Interfaces                | Configuration > Properties > Co<br>Startup Wizard<br>AAA Setup<br>Carting Anti-Spoofing<br>AAA Setup<br>AAA Setup<br>AAA Setup<br>AAA Setup<br>Cartificate<br>Certificate                                  | rtificate > Authentication Authentication Authenticate a CA certificate. As the result of authentication, the CA certificate will be associate trustpoint and installed on the device. Trustpoint Name: certificate Eigenprint (optional):                                                                                                    | ed with a |
| VPN                       | Additionication     Enrollment     Import Certificate     Key Pair     Manage Certificate     Trustpoint     Configuration     Export                                                                      | The certificate text can be specified if the selected trustpoint is configured for manual en Certificate Text  Import from a file:  Browse                                                                                                    | rollment. |
| Routing<br>Global Objects | import<br>P P Device Access<br>Device Administration<br>P DHCP Services<br>P DHCP Services<br>P DHCP Services<br>P DHCP Services<br>P High Availability and S<br>P Failover<br>Fragment<br>History Metrics |                                                                                                    |           |
| Properties                | Priority Queue     Priority Queue     SSL     SUNRPC Server     Treouts     Timeouts     URL Filtering                                                                                                    | Authenticate                                                                                                    |           |

The following screenshot is displayed stating the authentication of the Trustpoint named **certificate** was successful.

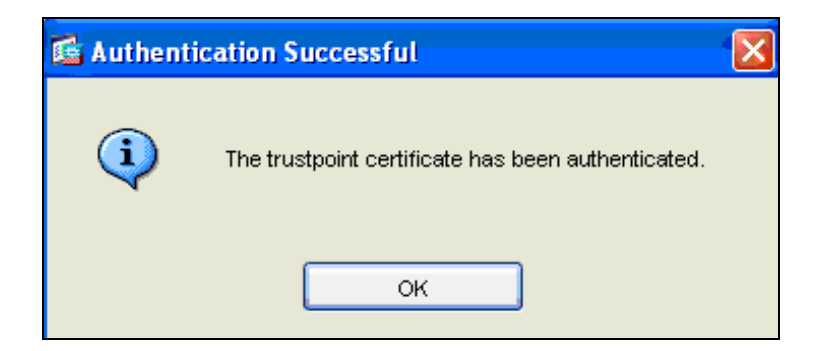

## 4.6. Enroll a Trustpoint with Microsoft CA

To enroll a Trustpoint, select **Configuration, Properties, Certificate** then **Enrollment**. Select the **Trustpoint Name** as **certificate** which was created in **Section 4.4.** Press the **Enroll** button.

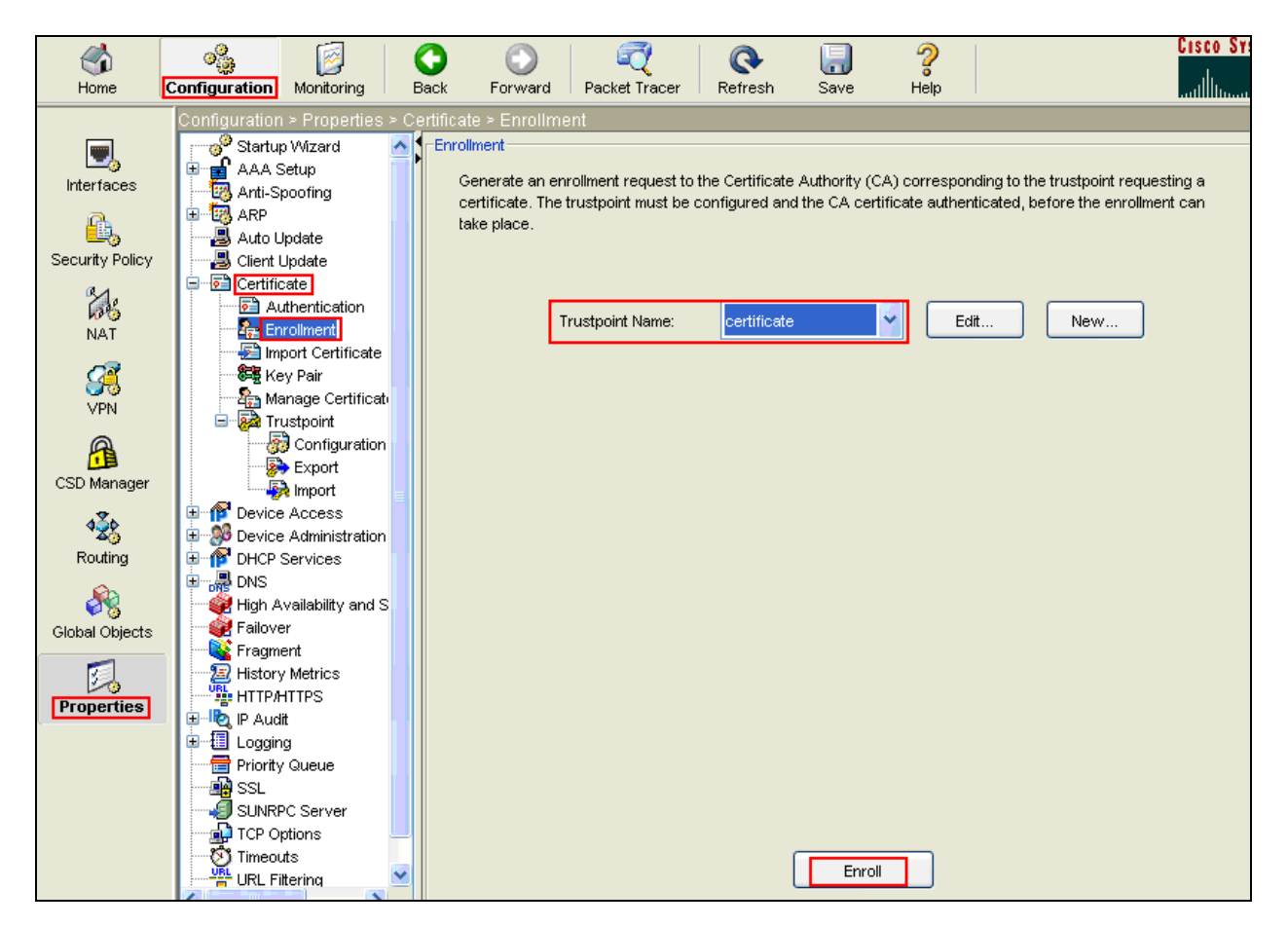

The following screenshot is displayed stating enrollment has been sent to CA.

| 🖆 Enrollm | ent Status                                                                                                    |  |
|-----------|----------------------------------------------------------------------------------------------------|--|
| <b>i</b>  | Enrollment request has been sent to the Certificate Authority.<br>To check the enrollment status, go to Configuration > Properties > Certificate ><br>Manage Certificates. |  |
|           | ок                                                                                                    |  |

## 4.7. Create IPSec VPN Tunnel

This section describes the steps to create the IPSec VPN and VPN user accounts using the Adaptive Security Device Manager VPN Wizard of the Adaptive Security Device Manager application. The user accounts are created in the user authentication database local to the Cisco 5510 Adaptive Security Appliance. Access the **Wizards** heading and sub heading **VPN Wizard**.

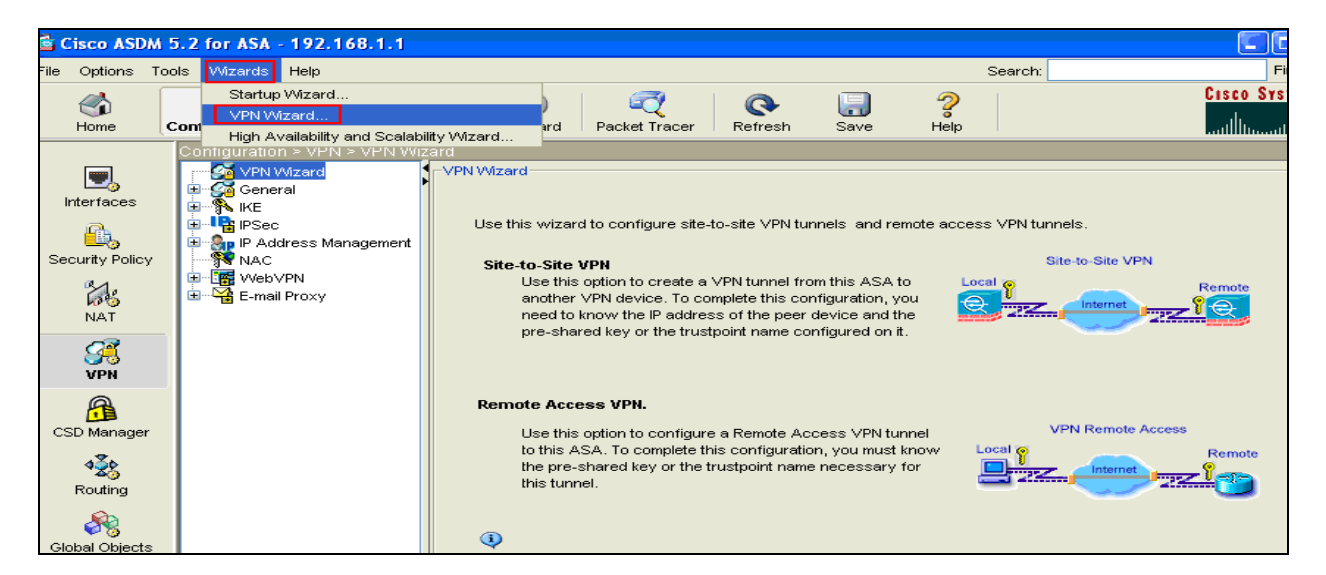

The following screenshot is displayed. Select **Remote Access** and set the **VPN Tunnel Interface** to **outside.** Press the **Next** button.

| 🗲 VPN Wizard          |                                                                                                    | · · · · · · · · · · · · · · · · · · ·                                                                                                    |
|-----------------------|----------------------------------------------------------------------------------------------------|----------------------------------------------------------------------------------------------------|
| VPN Wizard            | VPN Tunnel Type (Step 1 of)                                                                                                    |                                                                                                    |
| Branch<br>ISP<br>Home | Use this wizard to configure nev<br>tunnels. A tunnel between two d<br>tunnel established by calls from r<br>tunnel.<br>This wizard creates basic tunnel | v site-to-site VPN tunnels or new remote access VPN<br>levices is called a site-to-site tunnel and is bidirectional. A<br>remote users such as telecommuters is called remote access<br>I configurations that you can edit later using the ASDM. |
| Corporate             | VPN Tunnel Type:                                                                                                    | Site-to-Site VPN                                                                                                    |
| THE REAL              | ◯ Site-to-Site                                                                                                    |                                                                                                    |
|                       | Remote Access                                                                                                    | Local P Remote                                                                                                    |
|                       | VPN Tunnel Interface: ou                                                                                                    | itside 👻                                                                                                    |
|                       | Enable inbound IPSec sessic<br>authorization access lists sti                                                                                            | ons to bypass interface access lists. Group policy and per-user<br>ill apply to the traffic.                                                                                                    |
|                       |                                                                                                    | < Back Next > Finish Cancel Help                                                                                                    |

Solution & Interoperability Test Lab Application Notes ©2010 Avaya Inc. All Rights Reserved. Set VPN Client type to Cisco VPN Client, Release3.x or higher. Press the Next button.

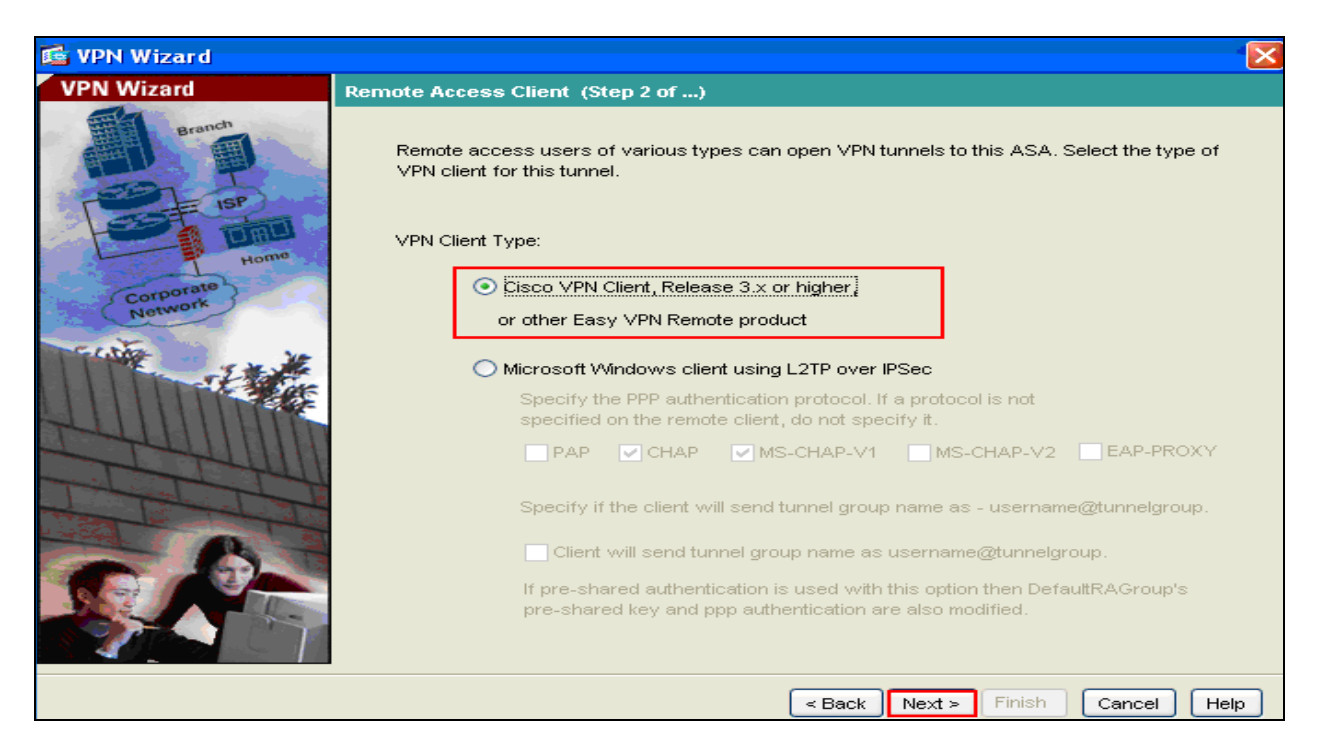

Set the **Authentication Method** to **Certificate** and select from the drop down menu the **Trustpoint Name** named **certificate** created in **Section 4.4**. It was decided to set the **Tunnel Group Name** to **vpnphone.** Press the **Next** button.

| 🖆 VPN Wizard                                          |                                                                                                    |
|-------------------------------------------------------|----------------------------------------------------------------------------------------------------|
| VPN Wizard                                            | VPN Client Authentication Method and Tunnel Group Name (Step 3 of)                                                                                                    |
| Branch<br>Branch<br>Branch<br>Homa<br>Homa<br>Network | The ASA allows you to group remote access tunnel users based on common connection parameters and client attributes configured in the subsequent screens. Configure authentication method and tunnel group for this remote connection. Use the same tunnel group name for the device and the remote client.  Authentication Method  Pre-shared key Pre-Shared Key:  Certificate Certificate Certificate Signing Algorithm: rsa-sig Trustpoint Name: Certificate Certificate Cer |
| THE                                                   | Tunnel Group                                                                                                    |
|                                                       | Tunnel Group Name: vpnphone                                                                                                    |
|                                                       | < Back Next > Finish Cancel Help                                                                                                    |

Select Authenticate using the local user database. Press the Next button.

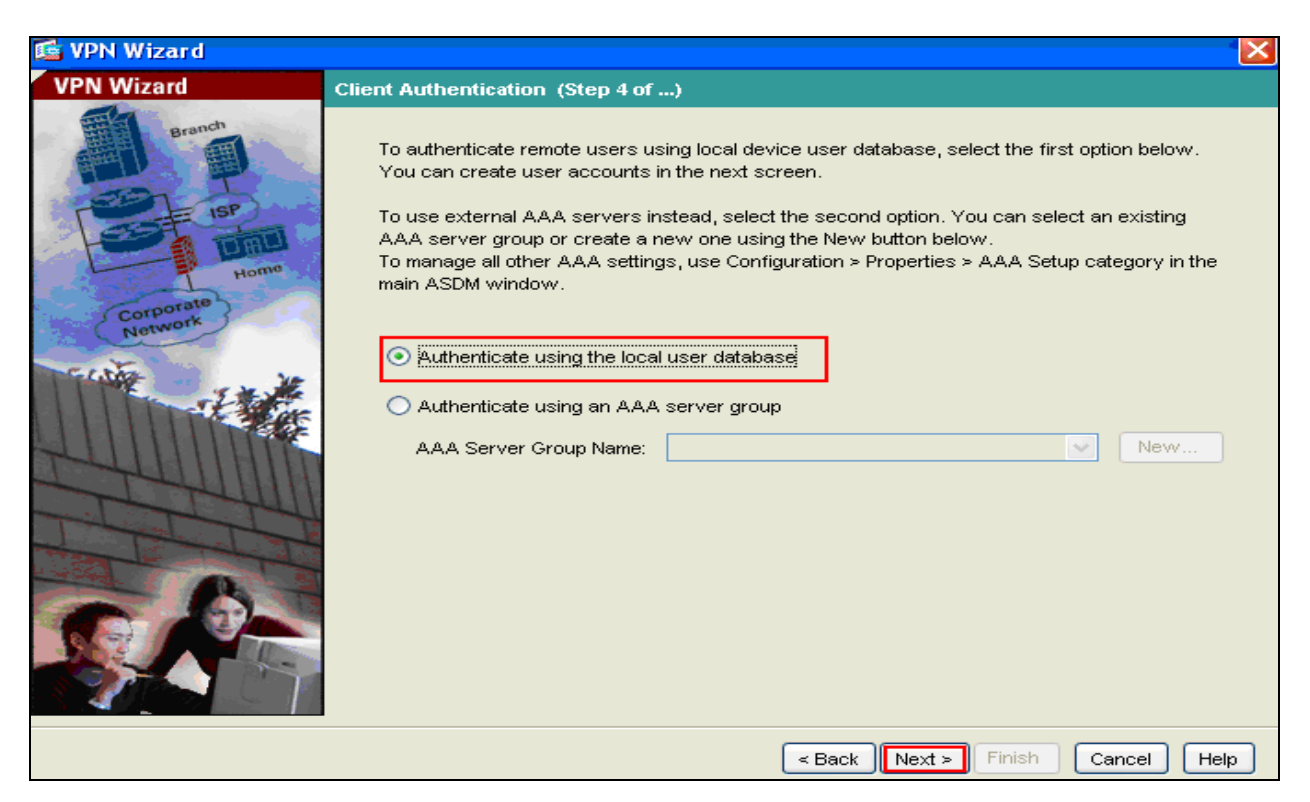

Enter vpnphone as the Username and an appropriate Password. Press the Next button.

| 💕 VPN Wizard |                                                                                                    | Х |
|--------------|----------------------------------------------------------------------------------------------------|---|
| VPN Wizard   | User Accounts (Step 5 of 11)                                                                                                    |   |
| VPN WIZHN    | User Accounts (Step 5 of 11)<br>Enter a new username/password into the user authentication database. To edit existing<br>entries in the database or to remove them from the database, go to Configuration > Properties<br>> Device Administration > User Accounts in the main ASDM window.<br>User to Be Added<br>Username:<br>vpnphone<br>Password (optional):<br>test<br>Confirm Password (optional):<br>test |   |
|              |                                                                                                    |   |
|              | < Back Next > Finish Cancel Help                                                                                                    |   |

Solution & Interoperability Test Lab Application Notes ©2010 Avaya Inc. All Rights Reserved. Select the **New** button to create a new pool of local IP Addresses. It was decided to set the IP Address pool range name as **vpnphone-ip-pool.** Set the IP Address pool range from **10.10.25.40 to 10.10.25.80.** This is the range of IP addresses the VPN telephone will take its IP Address from. Press the **Next** button.

| 🕵 VPN Wizard         |                                                                                                    | × |
|----------------------|----------------------------------------------------------------------------------------------------|---|
| VPN Wizard           | Address Pool (Step 6 of 11)                                                                          |   |
| Branch               | Enter a pool of local addresses to be used for assigning dynamic IP addresses to remote VPN clients. |   |
| Corporate<br>Network | Tunnel Group Name : vpnphone                                                                         |   |
|                      | Pool Name: vpnphone-ip-pool V New                                                                    |   |
| THUM                 | Range Start Address: 10.10.25.40                                                                     |   |
| T-L-L-L-L            | Range End Address: 10.10.25.80                                                                       |   |
|                      | Subnet Mask: 255.255.255.0                                                                           |   |
|                      |                                                                                                    |   |
|                      | < Back Next > Finish Cancel Hel                                                                      | 。 |

No values were needed for DNS Server or WNS Server. Press the Next button.

| 💕 VPN Wizard                         |                                                                                                    | ×   |
|--------------------------------------|----------------------------------------------------------------------------------------------------|-----|
| VPN Wizard                           | Attributes Pushed to Client (Optional) (Step 7 of 11)                                                                                                    |     |
| Branch<br>Branch<br>Branch<br>Branch | Attributes you configure below are pushed to the VPN client when the client connects to the ASA. If you do not want an attribute pushed to the client, leave the corresponding field blank. |     |
| Homo                                 | Tunnel Group: vpnphone                                                                                                    |     |
| Corporate<br>Network                 | Primary DNS Server:                                                                                                    |     |
|                                      | Secondary DNS Server:                                                                                                    |     |
|                                      | Primary WINS Server:                                                                                                    |     |
|                                      | Secondary WINS Server:                                                                                                    |     |
|                                      | Default Domain Name:                                                                                                    |     |
|                                      | < Back Next > Finish Cancel H                                                                                                    | elp |

Set the IKE **Encryption** to **3DES**, set the IKE **Authentication** to **MD5** and set the **DH Group** to **2.** Press the **Next** button.

| 🗲 VPN Wizard                                 |                                                                                                    | × |
|----------------------------------------------|----------------------------------------------------------------------------------------------------|---|
| VPN Wizard                                   | IKE Policy (Step 8 of 11)                                                                                                    |   |
| Branch<br>Branch<br>ISP<br>Home<br>Corporate | Select the encryption algorithm, authentication algorithm, and Diffie-Hellman group for the devices to use to negotiate an Internet Key Exchange (IKE) security association between them. Configurations on both sides of the connection must match exactly. |   |
| Network                                      | Encrution: 3DES                                                                                                    |   |
| The state                                    |                                                                                                    |   |
|                                              | Authentication: MD5                                                                                                    |   |
|                                              | DH Group: 2                                                                                                    |   |
|                                              |                                                                                                    |   |
|                                              | < Back Next > Finish Cancel Hel;                                                                                                    | p |

Set the IPSec Encryption to AES-120 and IPSec Authentication to SHA. Press the Next button.

| 💼 VPN Wizard |                                                                                                    | ×        |  |  |  |  |  |  |
|--------------|----------------------------------------------------------------------------------------------------|----------|--|--|--|--|--|--|
| VPN Wizard   | IPSec Encryption and Authentication (Step 9 of 11)                                                                                                |          |  |  |  |  |  |  |
| Branch       | Select the encryption and authentication algorithms for this IPSec VPN tunnel. Configurations on both sides of the connection must match exactly. |          |  |  |  |  |  |  |
| Network      |                                                                                                    |          |  |  |  |  |  |  |
| The state    | Encryption:                                                                                                    |          |  |  |  |  |  |  |
| 1 A Mar      | Authentication: SHA                                                                                                    |          |  |  |  |  |  |  |
|              |                                                                                                    |          |  |  |  |  |  |  |
|              |                                                                                                    |          |  |  |  |  |  |  |
|              | < Back Next > Finish Cancel Hel;                                                                                                    | <b>,</b> |  |  |  |  |  |  |

Solution & Interoperability Test Lab Application Notes ©2010 Avaya Inc. All Rights Reserved. Set the Interface to outside. All other fields are not required. Press the Next button.

| 🚰 VPN Wizard                                                                                                    | ×                                                                                                    |
|----------------------------------------------------------------------------------------------------|----------------------------------------------------------------------------------------------------|
| VPN Wizard                                                                                                    | Address Translation Exemption and Split Tunneling (Optional) (Step 10 of 11)                                                                                                    |
| Branch<br>Branch<br>Branch<br>Branch<br>Branch<br>Branch<br>Branch<br>Branch<br>Branch<br>Branch<br>Branch<br>Branch<br>Branch<br>Branch<br>Branch<br>Branch<br>Branch<br>Branch<br>Branch<br>Branch<br>Branch | Network Address Translation (NAT) is used to hide the internal network from outside users. You<br>can make exceptions to NAT to expose the entire or part of the internal network to authenticated<br>remote users protected by VPN.<br>To expose the entire network behind the most secure interface to remote VPN users without NAT,<br>leave the selection list blank. |
| Corporate<br>Network                                                                                                    | Selected Hosts/Networks:                                                                                                    |
|                                                                                                    | Host/Network Interface:   Source   Type:   IP Address:   Netmask:   255.255.255.0     Delete                                                                                                    |
|                                                                                                    | Enable split tunneling to let remote users have simultaneous encrypted access to the resources defined above, and unencrypted access to the internet.                                                                                                    |
|                                                                                                    | < Back Next > Finish Cancel Help                                                                                                    |

Press the Finish button.

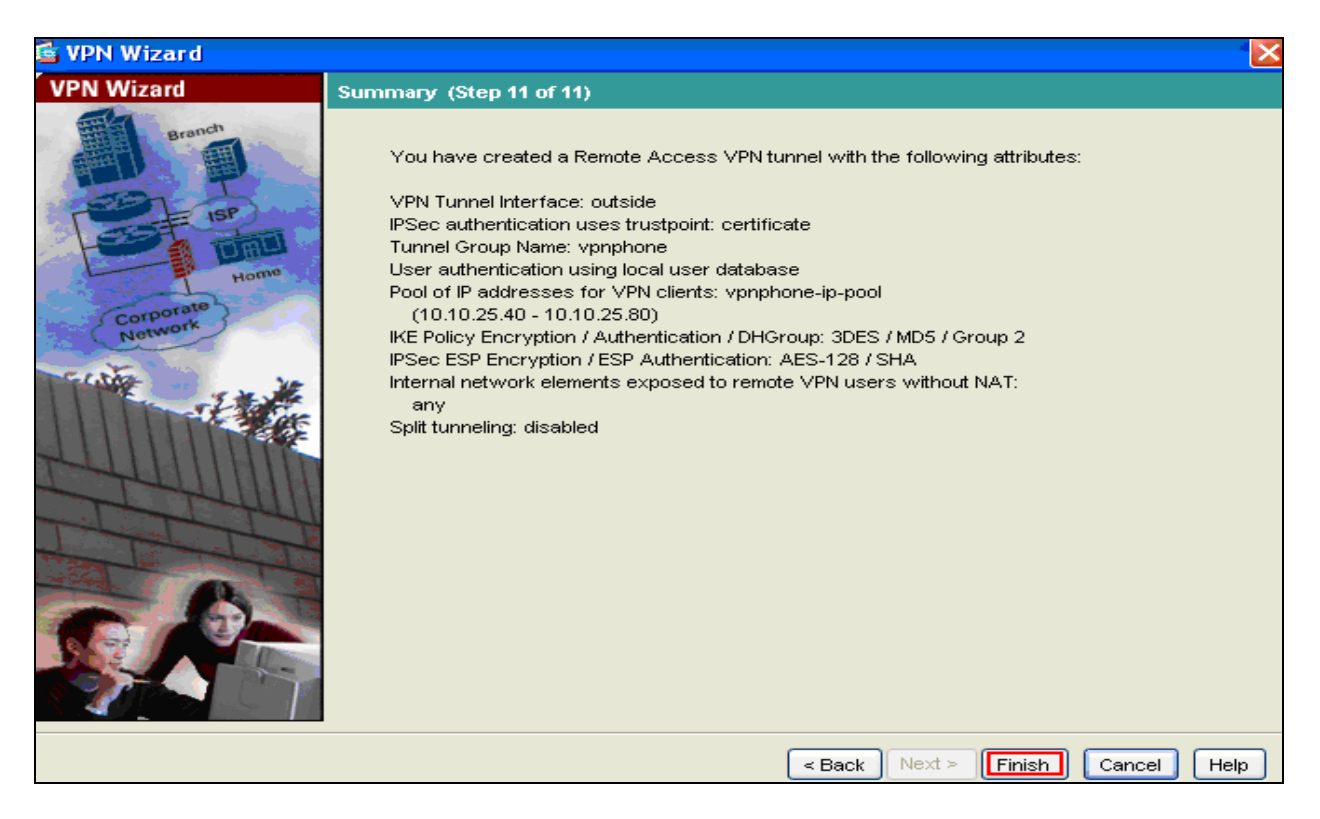

Solution & Interoperability Test Lab Application Notes ©2010 Avaya Inc. All Rights Reserved.

## 4.8. Create VPN Policy

For an added layer of security when using certificate based authentication, the Certificate Group Matching feature of the Cisco 5510 Adaptive Security Appliance can be used with Avaya VPN telephones. Certificate Group Matching allows a rule to be created to match an Avaya VPN telephone certificate based on fields of the certificate. The rule created in the sample configuration requires the Common Name attribute of the certificate to contain a specified string value. The string value used is the first three octets of the MAC address of the Avaya 9600 Series IP Telephone, 00-04-0d. These first three octets of a MAC address are designated as the Organizationally Unique Identifier and common across all 9600 Series IP Telephones. This rule verifies that the device the certificate is associated with is an Avaya Telephone. To populate the Common Name attribute of the Caddress of the Avaya VPN telephone, the variable MYCERTCN must be set to \$MACADDR in the 46xxsetting.txt file. Select **Configuration, VPN, IKE, Certificate Group Matching** and select **vpnphone** as the **Default to group** as created in **Section 4.7**. Press the **Apply** button.

| Iome                                         | Configuration | Monitoring                                                                                                    | C<br>Back     | C<br>Forward                                                                  | Packet Tracer                                                                                                    | Refresh                                                                                                    | <b>I</b><br>Save                                                                 | <b>?</b><br>Help |                                                                                                    |
|----------------------------------------------|---------------|----------------------------------------------------------------------------------------------------|---------------|-------------------------------------------------------------------------------|----------------------------------------------------------------------------------------------------|----------------------------------------------------------------------------------------------------|----------------------------------------------------------------------------------|------------------|----------------------------------------------------------------------------------------------------|
| Home<br>Interfaces<br>Security Policy<br>NAT | Configuration | Monitoring<br>> VPN > IKE<br>Wizard<br>al<br>lobal Parameter:<br>al<br>lobal Parameter:<br>ploies<br>Proles<br>Proles<br>Proles<br>Proxy | S<br>Matching | Forward<br>Configur<br>until it fir<br>Use<br>Use<br>Use<br>Use<br>Use<br>Use | Packet Tracer<br>ching > Policy<br>e the policy for cer<br>dds a match.<br>the configured rule<br>the certificate OU<br>the IKE identity to o<br>the peer IP address<br>aut to group: | Refresh<br>tificate group i<br>es to match a o<br>field to determine<br>determine the g<br>is to determine<br>ypriphone | Save<br>matching. The<br>certificate to a<br>ine the group<br>group<br>the group | group            | Signal Sector Sector Se |
| Routing<br>Global Objects<br>Properties      |               |                                                                                                    |               |                                                                               |                                                                                                    | (                                                                                                    | Apply                                                                            |                  | Reset                                                                                                    |

### 4.9. Create VPN Rule

To create a new VPN Rule, select **Add** (not shown) and enter the **New** rule name **SCEP\_vpnphone**. Set the **Rule Priority** to **10**. Set **Mapped to Group** to **vpnphone**, the vpn tunnel group name created in **Section 4.7**. Press the **OK** button.

|                        | Configuration > VP                                           | N > IKE > Certificate Group Matching > Rules                                                                                                    |                                  |
|------------------------|--------------------------------------------------------------|----------------------------------------------------------------------------------------------------|----------------------------------|
| Interfaces             | General                                                      | Rules Define rules and map them to desired groups. Use the bottom table to cut                                                                                                    | onfigure certificate fields toge |
| <u> </u>               | Global P<br>Policies                                         | 🖆 Add Certificate Matching Rule                                                                                                    | ]                                |
| Security Policy        | Certifica<br>Polic<br>Rule<br>PSec                           | Configure a certificate matching rule and associate it with a group. The rule priority<br>uniquely identifies the certificate matching rule and assigns a priority to the rule with<br>lower values having greater priority. Rules that are not mapped will be ignored. |                                  |
| ST<br>VPN              | NAC<br>■ ■ ■ Web∨PN<br>■ ■ ■ ■ ■ ■ ■ ■ ■ ■ ■ ■ ■ ■ ■ ■ ■ ■ ■ | Map: O Existing DefaultCertificateMap V                                                                                                    |                                  |
| CSD Manager            |                                                              | Rule Priority: 10                                                                                                    |                                  |
| <b>♦≩</b> §<br>Routing |                                                              | Mapped to Group: Vpnphone                                                                                                    |                                  |
| Global Objects         |                                                              | OK Cancel Help                                                                                                    |                                  |
| Properties             | '                                                            |                                                                                                    | -                                |

In the subsequent screen set the first three octets of the MAC address of the 9600 IP telephone.

| 🚰 Add Certificate                                       | Matching Rule Criterion                            |   |          |      |          |    |
|---------------------------------------------------------|----------------------------------------------------|---|----------|------|----------|----|
| Configure a certif<br>Rule Priority:<br>Mapped to Group | icate matching rule criterion.<br>10<br>: vpnphone |   |          |      |          |    |
| Field                                                   | Component                                          |   | Operato  | or   | Valu     | le |
| Subject 😽                                               | Common Name (CN)                                   | ~ | Contains | *    | 00-1b-4f |    |
|                                                         | ОК                                                 |   | Cancel   | Help |          |    |

## 5. 46xxSettings File

The 46xxsetting.txt file contains Virtual Private Network specific variables for the Avaya 9600 IP telephone to use during the setup of the IPSec VPN tunnel. Variables specific to digital certificate authentication and the Cisco 5510 Adaptive Security Appliance are listed below. Descriptions of each variable and the values used in the sample configuration are shown.

#### **SET NVVPNMODE 1**

This variable dictates when the VPN Client is started. If it's value is 1, VPN Client is started immediately after TCP/IP stack is initialized, If it's value is 0, VPN Client is disabled

#### **SET NVVPNSVENDOR 2**

Specifies the security gateway Vendor to be used.

- 1 = Juniper PSK with Authentication or Juniper Certificate with Authentication
- 2 = Cisco PSK with Authentication or Cisco Certificate with Authentication
- 3 = Checkpoint Security Gateway
- 4 = Generic PSK

5 = Nortel Contivity

#### **SET NVVPNENCAPS 0**

Specifies type of UDP encapsulation method to use if there is a NAT device between phone and the security gateway. By default UDP Encapsulation 4500-4500 is used.

#### **SET NVVPNCOPYTOS 2**

The value of this variable decides whether TOS bits should be copied from inner header to outer header or not. If it's value is 1, TOS bits are copied otherwise not. By default TOS bits are not copied from inner header to outer header. Some Internet Service Provider don't route the IP packets properly if TOS bits are set to anything other than 0.

#### **SET NVVPNAUTHTYPE 5**

RSA Signature with Authentication 3 = PSK 4 = PSK with Authentication 5 = **RSA Signature with Authentication** 6 = Hybrid Authentication 7 = RSA Signature

#### **SET NVVPNUSERTYPE 1**

Specifies whether the user can change the VPN username.

#### SET NVVPNUSER "vpnuser"

This variable contains the VPN User Name. In most cases this value will be unique to each phone hence should not be specified here. However it is possible to force the VPN client in the phone to use phone's mac address or serial number as user name thus eliminating the need to

enter user name by the phone user via phone keypad. In such cases you need to add each phone's serial number or mac address in your authentication

#### **SET NVVPNPSWDTYPE 1**

This variables determines how password should be treated. By default, password type is set to 1. You must set this variable to 3 or 4 if using One Time Password such as SecureID from RSA.

#### SET NVIKEID "vpnphone"

Phone uses this string as IKE Identifier during phase 1 negotiation. Some XAuth documentation refers to this variable as group name because the same IKE Id is shared among a group of users. Individual user authentication is done using XAuth after establishing IKE phase 1 security association.

#### **SET NVIKEIDTYPE 11**

Phone uses this variable as the IKE Identifier type for the IKE-ID specified via NVIKEID variable.

#### **SET NVVPNCFGPROF 8**

For Cisco authentication with certificates choose option number 8.

The following variables are set to specified value when NVVPNCFGPROF is set to 8

NVIKECONFIGMODE 1 NVIKEIDTYPE 11 NVIKEXCHGMODE 1

#### **SET NVIKEDHGRP 2**

This variable contains the value of the DH group to use during phase 1 negotiation. By default phone uses Group 2.

#### **SET NVIKEP1ENCALG 2**

Security Gateway picks the algorithm mandated by administrator. 0 ANY 1 AES-128 2 3DES 3 DES 4 AES-192 5 AES-256

#### SET NVIKEP1AUTHALG 0

**0 ANY** 1 MD5 2 SHA1

#### **SET NVPFSDHGRP 2**

This variable contains the value of DH group to use during phase 2 negotiation for establishing IPsec security associations also known as perfect forward secrecy. By default PFS is disabled.

| AM; Reviewed:   |  |
|-----------------|--|
| SPOC 07/01/2010 |  |

#### SET NVIKEP2AUTHALG 0 0 ANY 1 MD5 2 SHA1

#### **SET NVIKEOVERTCP 0**

Specifies whether and when to use TCP as a transport protocol for IKE.

#### SET MCIPADD 135.64.186.81

The Call Server Addresses which is the processor IP Address of the MBT.

#### SET TRUSTCERTS "46vpn\_cert.cer"

List of trusted certificates to download to phone. This parameter may contain one or more certificate filenames, separated by commas without any intervening spaces. Files may contain only PEM-formatted certificates.

#### **SET MYCERTWAIT 1**

Specifies whether the telephone will wait until a pending certificate request is complete, or whether it will periodically check in the background.

#### SET MYCERTURL http://135.64.186.207/certsrv/mscep/mscep.dll

URI used to access SCEP server.

#### **SET MYCERTCN \$MACADDR**

Common Name specified for SUBJECT of SCEP certificate request.

#### SET SCEPPASSWORD "9B5F04D7D3FCEBFD "

The string specified here is used by phone as the SCEP challenge pass phrase for SCEP certificate enrollment. If left unspecified and SCEPPASSWORDREQ is SET to 0, phone uses it's SERIAL number as the challenge pass phrase.

# 6. Administer Avaya Aura<sup>™</sup> Communication Manager

This section highlights the important commands for registering the Avaya 9600 IP telephone within Communication Manager and administering an IP network region and IP codecs to carry calls between Avaya IP endpoints.

# 6.1. Verify OPS Capacity

Use the **display system-parameters customer-options** command to verify that **Maximum Concurrently Registered IP Stations** has been set to the value that has been licensed, and that this value will accommodate addition of IP telephones. If a required feature is not enabled or there is insufficient capacity, contact an authorized Avaya Sales representative to obtain additional capacity.

| display system-parameters customer-options              |       | Page | 2 of | 11 |
|---------------------------------------------------------|-------|------|------|----|
| OPTIONAL FEATURES                                       |       | -    |      |    |
|                                                         |       |      |      |    |
| IP PORT CAPACITIES                                      |       | USED |      |    |
| Maximum Administered H.323 Trunks:                      | 8000  | 12   |      |    |
| Maximum Concurrently Registered IP Stations:            | 18000 | 5    |      |    |
| Maximum Administered Remote Office Trunks:              | 8000  | 0    |      |    |
| Maximum Concurrently Registered Remote Office Stations: | 18000 | 0    |      |    |
| Maximum Concurrently Registered IP eCons:               | 128   | 0    |      |    |
| Max Concur Registered Unauthenticated H.323 Stations:   | 100   | 0    |      |    |
| Maximum Video Capable Stations:                         | 2400  | 0    |      |    |
| Maximum Video Capable IP Softphones:                    | 100   | 3    |      |    |
| Maximum Administered SIP Trunks:                        | 5000  | 80   |      |    |
| Maximum Administered Ad-hoc Video Conferencing Ports:   | 8000  | 0    |      |    |
| Maximum Number of DS1 Boards with Echo Cancellation:    | 522   | 0    |      |    |
| Maximum TN2501 VAL Boards:                              | 10    | 1    |      |    |
| Maximum Media Gateway VAL Sources:                      | 250   | 0    |      |    |
| Maximum TN2602 Boards with 80 VoIP Channels:            | 128   | 0    |      |    |
| Maximum TN2602 Boards with 320 VoIP Channels:           | 128   | 0    |      |    |
| Maximum Number of Expanded Meet-me Conference Ports:    | 300   | 0    |      |    |
|                                                         |       |      |      |    |

## 6.2. Administer Dial Plan Analysis

This section describes the **Dial Plan Analysis** screen. This is Communication Manager's way of translating digits dialed by the user. The user can determine the beginning digits and total length for each type of call that Communication Manager needs to interpret. The **Dialed String** beginning with the number **4** and with a **Total Length** of **5** digits will be used to administer the **extension** range used for the IP telephones.

| display d | lialplan | analys | sis  |           |          |         |        | Page   | 1 of   | 12 |
|-----------|----------|--------|------|-----------|----------|---------|--------|--------|--------|----|
|           |          |        |      | DIAL PLAN | ANALYSIS | S TABLE |        |        |        |    |
|           |          |        |      | Loca      | tion: 2  |         | Pero   | ent Fu | 11:    | 0  |
|           |          |        |      | Цоса      |          | ***     | 1010   |        |        | 0  |
| D         | ialed ?  | Iotal  | Call | Dialed    | Total    | Call    | Dialed | Total  | Call   |    |
| St        | tring 1  | Length | Type | String    | Length   | Туре    | String | Lengtl | і Туре |    |
| 0         |          | 1      | fac  |           |          |         |        |        |        |    |
| 1         |          | 5      | ext  |           |          |         |        |        |        |    |
| 2         |          | 5      | aar  |           |          |         |        |        |        |    |
| 209       |          | 5      | ext  |           |          |         |        |        |        |    |
| 3         |          | 5      | aar  |           |          |         |        |        |        |    |
| 4         |          | 5      | ext  |           |          |         |        |        |        |    |
| 5         |          | 5      | ext  |           |          |         |        |        |        |    |
| б         |          | 5      | ext  |           |          |         |        |        |        |    |
| 7         |          | 5      | aar  |           |          |         |        |        |        |    |
| 8         |          | 5      | aar  |           |          |         |        |        |        |    |
| 9         |          | 1      | fac  |           |          |         |        |        |        |    |
| *         |          | 3      | dac  |           |          |         |        |        |        |    |
| #         |          | 3      | dac  |           |          |         |        |        |        |    |

### 6.3. Administer IP Node-Name

This section describes **IP Node-Name** form. This is where Communication Manager assigns the IP Address and node-name to the SIP Enablement Server. The node-name of the SIP Enablement Server is **ses1** and the IP Address of the SIP Enablement Server is **135.64.186.89** within Communication Manager. Communication Manager automatically populates a processor node name to the IP Address of Communication Manager. This node name is **procr** with IP Address **135.64.186.81**.

| list nod | ist node-names all |               |  |  |  |  |
|----------|--------------------|---------------|--|--|--|--|
|          |                    |               |  |  |  |  |
|          | NODE NAMES         |               |  |  |  |  |
|          |                    |               |  |  |  |  |
| Туре     | Name               | IP Address    |  |  |  |  |
| IP       | AES1               | 135.64.186.88 |  |  |  |  |
| IP       | CMM                | 135.64.186.82 |  |  |  |  |
| IP       | MedSvcsMedpro1     | 135.64.186.84 |  |  |  |  |
| IP       | MedSvcsMedpro2     | 135.64.186.85 |  |  |  |  |
| IP       | MedSvcsMedpro3     | 135.64.186.86 |  |  |  |  |
| IP       | MedSvcsMedpro4     | 135.64.186.87 |  |  |  |  |
| IP       | procr              | 135.64.186.81 |  |  |  |  |
| IP       | sesl               | 135.64.186.89 |  |  |  |  |

## 6.4. Administer IP Network Region

This section describes **IP Network Region** screen. The sample configuration places all IP endpoints in the one network region. The **Authoritative Domain** must mirror the domain name of the SIP Enablement Server. This was **silstack.com**. The codecs used on the IP endpoints were placed in **Codec Set 1**. IP Shuffling was turned on so both **Intra-region IP-IP Direct Audio** and **Inter-region IP-IP Direct Audio** were set to **yes**.

```
display ip-network-region 1
                                                                Page 1 of 19
                               IP NETWORK REGION
  Region: 1
Location: 1
                 Authoritative Domain: silstack.com
   Name:
                                Intra-region IP-IP Direct Audio: yes
MEDIA PARAMETERS
     Codec Set: 1
                                Inter-region IP-IP Direct Audio: yes
   UDP Port Min: 2048
                                           IP Audio Hairpinning? n
   UDP Port Max: 3329
DIFFSERV/TOS PARAMETERS
                                         RTCP Reporting Enabled? y
Call Control PHB Value: 46
Audio PHB Value: 46
Video PHB Value: 26
                                Use Default Server Parameters? y
       Video PHB Value: 26
802.1P/Q PARAMETERS
Call Control 802.1p Priority: 6
       Audio 802.1p Priority: 6
       Video 802.1p Priority: 5
                                      AUDIO RESOURCE RESERVATION PARAMETERS
H.323 IP ENDPOINTS
                                                         RSVP Enabled? n
 H.323 Link Bounce Recovery? y
 Idle Traffic Interval (sec): 20
  Keep-Alive Interval (sec): 5
            Keep-Alive Count: 5
```

# 6.5. Administer IP Codec Set

This section describes the **IP Codec Set** screen. It was decided to use IP Codecs **G.711MU**, **G.711A** and **G.729** for testing purposes with the IP endpoints.

```
display ip-codec-set 1
                                                                  1 of
                                                                         2
                                                            Page
                        IP Codec Set
   Codec Set: 1
               Silence
   Audio
                           Frames
                                    Packet
   Codec
               Suppression Per Pkt Size(ms)
 1: G.711MU
                            2
                  n
                                      20
 2: G.711A
                             2
                                      20
                    n
3: G.729
                    n
                              2
                                      20
 4:
```

### 6.6. Administer Station Screen

This screen describes the **station** form setup for the IP telephone in Communication Manager as shown. The **Extension** used was **40125** with phone **Type 9630**. The **Name** of the phone was set to **VPN test** and the **IP SoftPhone** parameter was set to **yes.** All other values on **Page 1** of the station form were left as default.

| display station 40125     | Ра                            | <b>ge 1</b> of 5 |
|---------------------------|-------------------------------|------------------|
|                           | STATION                       |                  |
| Extension: 40125          | Lock Messages? n              | BCC: 0           |
| Type: 9630                | Security Code:                | TN: 1            |
| Port: S00010              | Coverage Path 1:              | COR: 1           |
| Name: VPN test            | Coverage Path 2:              | COS: 1           |
|                           | Hunt-to Station:              |                  |
| STATION OPTIONS           |                               |                  |
|                           | Time of Day Lock Table:       |                  |
| Loss Group: 19            | Personalized Ringing Pattern: | 1                |
|                           | Message Lamp Ext:             | 40030            |
| Speakerphone: 2-way       | Mute Button Enabled?          | У                |
| Display Language: english | Expansion Module?             | 'n               |
| Survivable GK Node Name:  |                               |                  |
| Survivable COR: internal  | Media Complex Ext:            |                  |
| Survivable Trunk Dest? y  | IP SoftPhone?                 | 'Y               |
|                           |                               |                  |
|                           | IP Video?                     | 'n               |

## 7. Verification Steps

The following verification steps were tested using the sample configuration.

From Communication Manager, verify the IP telephones registered to Communication Manager as shown below.

```
      list registered-ip-stations

      REGISTERED IP STATIONS

      Station Ext Set Type/ Prod ID/ TCP Station IP Address/

      or Orig Port Net Rgn Release
      Skt Gatekeeper IP Address

      40020
      9640
      IP_Phone y

      1
      3.1000
      135.64.186.81

      40125
      9640
      IP_Phone y
      10.10.25.40

      1
      3.1000
      135.64.186.81

      40126
      9630
      IP_Phone y
      10.10.25.41

      1
      3.1000
      135.64.186.81
```

Verify calls can be made with clear audio from the Avaya VPN telephone to a second VPN telephone. The VPN telephone extension 40125 registered with IP Address 10.10.25.40 and VPN telephone extension 40126 registered with IP Address 10.10.25.41. Verify the calls are seen to be active within Communication Manager. Verify supplementary features such as Call Hold, Call Forward, Conference and Transfer can be completed between the Avaya endpoints.

| status station 40125                                                                                                    | Page               | 1 of 8     |
|----------------------------------------------------------------------------------------------------|--------------------|------------|
| GENERAL STATUS                                                                                                    |                    |            |
| Administered Type: 9630 Service                                                                                                    | State: in-service/ | off-hook   |
| Connected Type: 9630 TCP Signal S                                                                                                    | Status: connected  |            |
| Extension: 40126                                                                                                    |                    |            |
|                                                                                                    |                    |            |
| status station 40126                                                                                                    | Page               | 4 of 8     |
| CALL CONTROL SIGNAL                                                                                                    | ING                | 1 01 0     |
| Port: S00025 Switch-End IP Signaling Loc: E                                                                                                    | POCR H 245 Port    | . <b>.</b> |
| ID Addread                                                                                                    | Dort Node Name     | Pan        |
| $\Gamma$ AUTESS                                                                                                    | 61/1/              | 1          |
| $S_{\text{ot}} = S_{\text{ot}} = S_{o$ | 1720               | 1          |
| JU 245 Norm:                                                                                                    | 1720               | T          |
| H.245 Near                                                                                                    |                    |            |
| H.245 Set:                                                                                                    |                    |            |
|                                                                                                    |                    |            |
| status station 40126                                                                                                    | Page               | 5 of 8     |
|                                                                                                    |                    |            |
| AUDIO CHANNEL Port: S0002                                                                                                    | 25                 |            |
| G.711MU Switch-End Audio Location:                                                                                                    |                    |            |
| IP Address                                                                                                    | Port Node Name     | Rgn        |
| Other-End: 10.10.25.41                                                                                                    | 2192               | 1          |
| Set-End: 10.10.25.40                                                                                                    | 3034               | 1          |
| Audio Connection Type: ip-direct                                                                                                    |                    |            |

# 8. Conclusion

These Application Notes describe the administration steps required to configure an Avaya 9600 IP Telephone VPN feature for Certificate Authentication using Cisco Adaptive Appliance and Microsoft Certificate Authority with Avaya Aura<sup>TM</sup> Communication Manager and Avaya Aura<sup>TM</sup> SIP Enablement Services running on Avaya Aura<sup>TM</sup> Midsize Enterprise Single Server.

## 9. Additional References

This section references the Avaya documentation relevant to these Application Notes. Additional Avaya product documentation is available at <u>http://support.avaya.com</u>.

- [1] Cisco Security Appliance Configuration Guide using ASDM 5.2 Configuring Certificates, available at http://www.cisco.com
- [2] Selected ASDM VPN Configuration Procedures for the Cisco ASA 5510 Series, Version 5.2, available at http://www.cisco.com
- [3] VPN Setup Guide for 9600 Series IP Telephones Release 3.1, November 2009, Document Number 16-602968
- [4] Administering Avaya Aura<sup>™</sup> Communication Manager, Document Number 03-300509
- [5] Catalyst 3750 Switch Software Configuration Guide 12.2(35) SE Configuring VoiceVLANs, available at <u>www.cisco.com</u>
- [6] Configuring 802.1Q Trunking between a Catalyst 3550/3560/3570 and Catalyst Switches that run Cisco IOS software, available at <u>www.cisco.com</u>

## Appendix A

#### **Cisco 5510 Adaptive Security Appliance Configuration File**

The Cisco 5510 Adaptive Security Appliance was configured using Adaptive Security Device Manager software. The configuration highlighted in bold shows the configuration of the VPN settings explained in **Section 4**.

ASA Version 7.21 hostname Cisco5510 domain-name cisco5510.silstack.com enable password 2KFQnbNIdI.2KYOU encrypted passwd 2KFQnbNIdI.2KYOU encrypted interface Ethernet0/0 nameif inside security-level 100 ip address 135.64.186.13 255.255.255.224 interface Ethernet0/1 nameif outside security-level 100 ip address 172.16.1.5 255.255.0.0 interface Ethernet0/2no nameif no security-level no ip address interface Ethernet0/3 shutdown no nameif no security-level no ip address interface Management0/0 nameif management security-level 100 ip address 192.168.1.1 255.255.255.0 management-only boot system disk0:/asa721-k8.bin ftp mode passive dns domain-lookup inside dns domain-lookup management dns server-group DefaultDNS domain-name cisco5510.silstack.com same-security-traffic permit inter-interface same-security-traffic permit intra-interface access-list inside.200 access in extended permit icmp any any access-list inside access in extended permit icmp any 135.64.186.0 255.255.255.224

Solution & Interoperability Test Lab Application Notes ©2010 Avaya Inc. All Rights Reserved.

access-list inside access in extended permit ip any ippool anycoonect 255.255.255.0 access-list outside access in extended permit icmp any 172.16.1.0 255.255.255.0 access-list inside access in 1 remark test inside mgmt access-list inside access in 1 extended permit ip any any access-list inside nat0 outbound extended permit ip ippool anycoonect 255.255.255.0 any access-list Inside nat0 outbound extended permit ip any 10.10.25.0 255.255.255.0 access-list Inside nat0 outbound extended permit ip any 10.10.25.0 255.255.255.128 access-list outside cryptomap extended permit ip any 10.10.25.0 255.255.255.128 pager lines 24 logging enable logging asdm debugging mtu inside 1500 mtu outside 1500 mtu management 1500 ip local pool vpnphone-ip-pool 10.10.25.40-10.10.25.80 mask 255.255.255.0 icmp unreachable rate-limit 1 burst-size 1 icmp permit any management asdm image disk0:/asdm-521.bin asdm history enable arp timeout 14400 nat (inside) 0 access-list Inside nat0 outbound nat (inside) 101 0.0.0.0 0.0.0.0 nat (management) 0 0.0.0.0 0.0.0.0 access-group inside access in in interface inside route inside 0.0.0.0 0.0.0.0 135.64.186.1 1 dynamic-access-policy-record DfltAccessPolicy nac-policy DfltGrpPolicy-nac-framework-create nac-framework default-acl unused reval-period 36000 sq-period 300 http server enable http 172.16.1.0 255.255.255.0 management http 135.64.186.0 255.255.255.0 management http 135.64.0.0 255.255.0.0 inside http 192.168.1.0 255.255.255.0 management no snmp-server location no snmp-server contact snmp-server enable traps snmp authentication linkup linkdown coldstart crypto ipsec transform-set ESP-3DES-SHA esp-3des esp-sha-hmac crypto ipsec transform-set ESP-AES-128-SHA esp-3des esp-sha-hmac crypto ipsec transform-set ESP-AES-256-MD5 esp-aes-256 esp-md5-hmac crypto ipsec transform-set ESP-DES-MD5 esp-des esp-md5-hmac crypto ipsec transform-set ESP-AES-256-SHA esp-aes-256 esp-sha-hmac crypto ipsec transform-set ESP-AES-128-MD5 esp-aes esp-md5-hmac crypto ipsec transform-set ESP-DES-SHA esp-des esp-sha-hmac crypto ipsec transform-set ESP-AES-192-MD5 esp-aes-192 esp-md5-hmac

| AM; Reviewed:   |
|-----------------|
| SPOC 07/01/2010 |

crypto ipsec transform-set ESP-AES-192-SHA esp-aes-192 esp-sha-hmac crypto ipsec transform-set ESP-3DES-MD5 esp-3des esp-md5-hmac crypto ipsec transform-set TUNNEL ESP AES-128 SHA esp-aes esp-sha-hmac crypto ipsec security-association lifetime seconds 28800 crypto ipsec security-association lifetime kilobytes 4608000 crypto dynamic-map Outside dyn map 20 set pfs crypto dynamic-map Outside dyn map 20 set transform-set ESP-AES-128-SHA crypto dynamic-map Outside dyn map 40 set pfs crypto dynamic-map Outside dyn map 40 set transform-set ESP-AES-128-SHA crypto dynamic-map Outside dyn map 60 set pfs crypto dynamic-map Outside dyn map 60 set transform-set ESP-AES-128-SHA crypto dynamic-map Outside dyn map 80 set pfs crypto dynamic-map Outside dyn map 80 set transform-set ESP-AES-128-SHA crypto dynamic-map Outside dyn map 100 set pfs crypto dynamic-map Outside dyn map 100 set transform-set ESP-3DES-SHA crypto dynamic-map outside dyn map 20 set transform-set TUNNEL ESP AES-128 SHA crypto map Outside map 65535 ipsec-isakmp dynamic Outside dyn map crypto map outside map 65535 ipsec-isakmp dynamic crypto map outside map0 20 ipsec-isakmp dynamic outside dyn map crypto map outside map0 interface outside crypto ca trustpoint certificate enrollment url http://135.64.186.207:80/certsrv/mscep/mscep.dll password \* keypair keypair01 crl configure no protocol http no protocol ldap crypto ca certificate map scep\_vpnphone 10 crypto ca certificate map DefaultCertificateMap 10 subject-name attr cn co 00-1b-4f crypto ca certificate chain certificate certificate ca 29a52eb91e363e98409640e72b2e9ffd 30820384 3082026c a0030201 02021029 a52eb91e 363e9840 9640e72b 2e9ffd30 0d06092a 864886f7 0d010105 0500301a 31183016 06035504 03130f31 33352e36 342e3232 2e373620 4341301e 170d3039 30393032 31393230 35385a17 0d313430 39303231 39323035 385a301a 31183016 06035504 03130f31 33352e36 342e3232 2e373620 43413082 0122300d 06092a86 4886f70d 01010105 00038201 0f003082 010a0282 010100ad 14014058 52ac4133 99b734b9 f1620594 1a32be3c a5f6c68c c77dd51e 1de2e169 3ab039c7 21069c22 678db430 c08856c6 9dd4ca5e 87ff54cb 0aa551a6 d4242c07 910cb5ec 1bb3d509 c7ce7c61 14e533b4 fadccfe6 a4b052d3 d48db972 6888425e f5894d9f 733b189f 6a0be646 d8d435fa 6bcbd40b be79ac75 18caecee 2c4a888e 1f549f73 4cd1d546 37df7944 241f82bc 49b32a1b 07f50778 3c5dde1f fb3c8716 ebb645a4 1299ac53 76100c7a d66805fc 577bb5e2 c3a87894 bc76cc1a 77a73da7 778f510c 3aa7b535 54764e91 01685e4b 5e1e84c2 b1b47d64 dc085a52 8a351735 95ce7f99 8b995436 7cead122 30341cf8 4af156b9 f8e2d367 9fe1fd0e 8c283902 03010001 a381c530 81c2300b 0603551d 0f040403 02018630

0f060355 1d130101 ff040530 030101ff 301d0603 551d0e04 160414dd 6cf6f948 096d0094 65e8ca46 0b07d2ef 21936d30 71060355 1d1f046a 30683066 a064a062 862f6874 74703a2f 2f617372 2d747473 2f436572 74456e72 6f6c6c2f 3133352e 36342e32 322e3736 25323043 412e6372 6c862f66 696c653a 2f2f5c5c 6173722d 7474735c 43657274 456e726f 6c6c5c31 33352e36 342e3232 2e373620 43412e63 726c3010 06092b06 01040182 37150104 03020100 300d0609 2a864886 f70d0101 05050003 82010100 2a8ec8be b002ef89 d4fbad2a 93c8eeed 6fc14f2e fcea98b4 e2ccdced 94189e7a f0ab90da 0f4b9f2b 01e7d175 75757b1c a6ad9322 21f558fa f66c0098 58f93982 97a7c32f ec7ef3ea 284607cb 60cbaa35 d9042060 02475754 7ec1a245 56900b59 4f6ab0fb ac0c01b0 e51265f6 a2bd0df0 53e0f62c 6647c442 cf9387f2 5bb4cb28 43f38fd3 636f3443 5068d82a 5b1c8246 c90fa637 4830c4d5 f73b347d 06f65fbd d043608b 377f11ea 4e7f4c14 812a2e6e 944ccc44 8651ae29 19e38869 a2085bd0 9eef0ac8 d01a8b53 8f7a6cc8 20e866f0 7f28bf4f a780e8e1 9645f60d bdeeb705 e1c3d263 e80836ac 4d14b5a3 bde3f3bb 74b56079 39bce91d ec65839a c94f18e9

quit

crypto isakmp enable inside crypto isakmp enable outside crypto isakmp enable management crypto isakmp policy 1 authentication rsa-sig encryption 3des hash md5 group 2 lifetime 86400 crypto isakmp policy 30 authentication rsa-sig encryption 3des hash sha group 2 lifetime 86400 no crypto isakmp nat-traversal client-update enable telnet timeout 5 ssh timeout 5 console timeout 0 management-access inside dhcpd address 192.168.1.2-192.168.1.254 management dhcpd enable management webvpn enable outside svc image disk0:/sslclient-win-1.1.4.179.pkg 1 svc enable tunnel-group-list enable group-policy DfltGrpPolicy attributes vpn-idle-timeout 3

AM; Reviewed: SPOC 07/01/2010 Solution & Interoperability Test Lab Application Notes ©2010 Avaya Inc. All Rights Reserved. vpn-tunnel-protocol IPSec 12tp-ipsec svc webvpn nac-settings value DfltGrpPolicy-nac-framework-create webvpn svc keepalive none svc dpd-interval client none svc dpd-interval gateway none svc compression deflate customization value DfltCustomization group-policy GrpPolicyAnyConnect internal group-policy GrpPolicyAnyConnect attributes vpn-tunnel-protocol IPSec l2tp-ipsec svc webvpn webvpn url-list none group-policy GroupPolicy1 internal group-policy VPNPHONE internal group-policy VPNPHONE attributes dns-server value 135.64.186.207 vpn-simultaneous-logins 3 vpn-idle-timeout 30 vpn-session-timeout none vpn-tunnel-protocol IPSec default-domain value cisco5510.silstack.com group-policy vpnphone internal group-policy vonphone internal group-policy vonphone attributes vpn-tunnel-protocol IPSec vpn-group-policy GrpPolicyAnyConnect username vpnphone password FnqTF5SUU/uCoIrj encrypted privilege 0 username vpnphone attributes vpn-group-policy vpnphone vpn-group-policy VPNPHONE vpn-group-policy VPNPHONE tunnel-group DefaultRAGroup general-attributes address-pool vpnphone-ip-pool tunnel-group DefaultWEBVPNGroup general-attributes address-pool vpnphone-ip-pool default-group-policy GrpPolicyAnyConnect tunnel-group vpnphone type remote-access tunnel-group vpnphone general-attributes address-pool vpnphone-ip-pool tunnel-group vpnphone ipsec-attributes trust-point certificate default-group-policy GrpPolicyAnyConnect tunnel-group-map enable rules no tunnel-group-map enable ou no tunnel-group-map enable ike-id

no tunnel-group-map enable peer-ip tunnel-group-map default-group vpnphone tunnel-group-map scep\_vpnphone 10 vpnphone class-map inspection default match default-inspection-traffic policy-map type inspect dns preset dns map parameters message-length maximum 512 policy-map global policy class inspection default inspect dns preset dns map inspect ftp inspect h323 h225 inspect h323 ras inspect rsh inspect rtsp inspect esmtp inspect sqlnet inspect skinny inspect sunrpc inspect xdmcp inspect sip inspect netbios inspect tftp service-policy global policy global imap4s default-group-policy DfltGrpPolicy authentication aaa pop3s default-group-policy DfltGrpPolicy authentication aaa

#### ©2010 Avaya Inc. All Rights Reserved.

Avaya and the Avaya Logo are trademarks of Avaya Inc. All trademarks identified by  $\mathbb{R}$  and <sup>TM</sup> are registered trademarks or trademarks, respectively, of Avaya Inc. All other trademarks are the property of their respective owners. The information provided in these Application Notes is subject to change without notice. The configurations, technical data, and recommendations provided in these Application Notes are believed to be accurate and dependable, but are presented without express or implied warranty. Users are responsible for their application of any products specified in these Application Notes.

Please e-mail any questions or comments pertaining to these Application Notes along with the full title name and filename, located in the lower right corner, directly to the Avaya Solution & Interoperability Test Lab at interoplabnotes@list.avaya.com